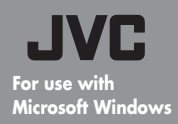

**Creating dramatic memories** 

tor will, of course, fall to you!

This software program ensures that the pictures you took with your Everio will remain dramatic whenever you view

them, and gives you the chance to make movies with emotions that cannot be found in any script. The role of direc-

### Production manual for creating dramatic movies.

- Data storage and data editing sections. -

I'll be the director

1

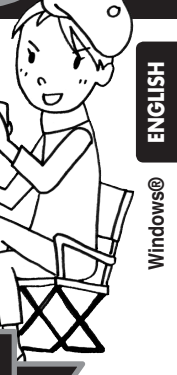

# Creating a dramatic movie

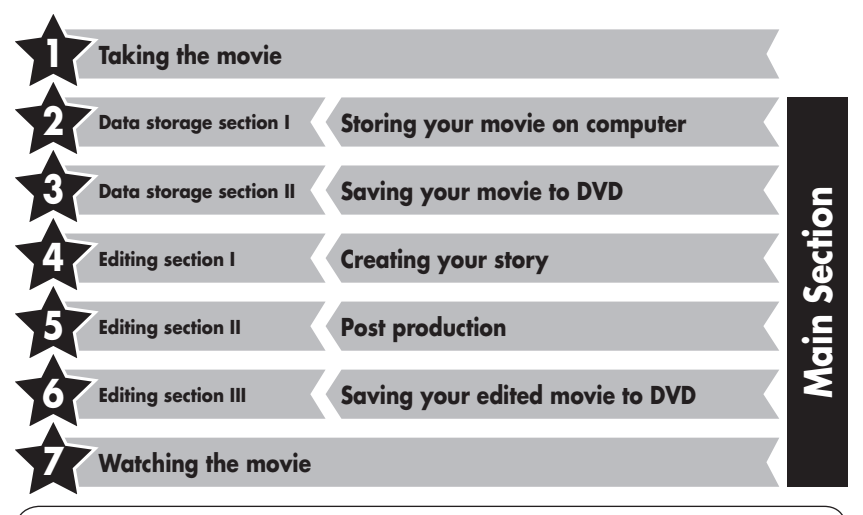

### Contact us

Any inquires or questions regarding the editing and creation of DVDs should be addressed to CyberLink. Inquires can be made by telephone, FAX, or through the company homepage. For further details, please refer to SOFTWARE INSTRUCTION AND USB CONNECTION GUIDE.

A wide range of helpful and detailed information concerning CyberLink DVD Solution can be found on our homepage: http://www2.cli.co.jp/products/ne/

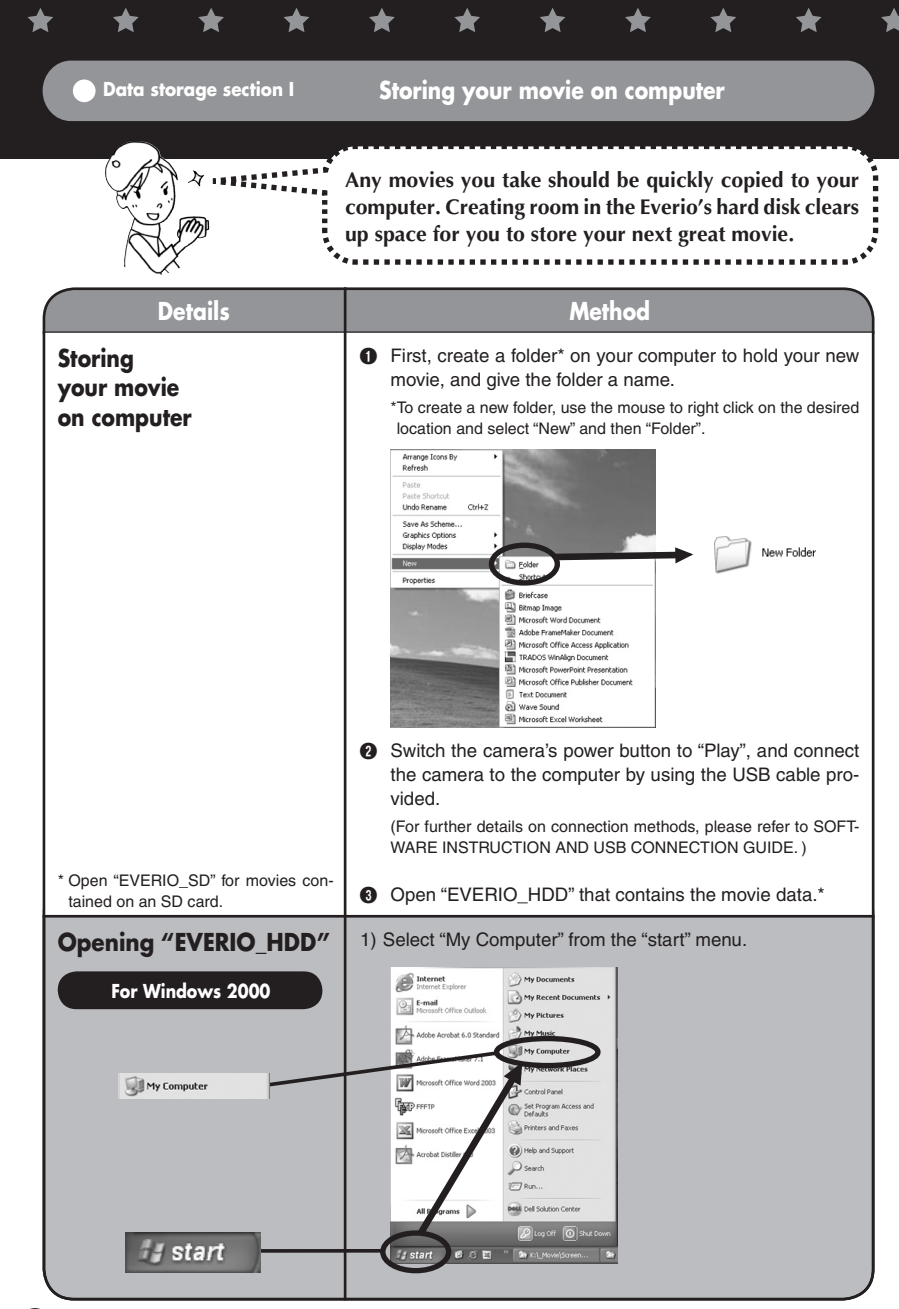

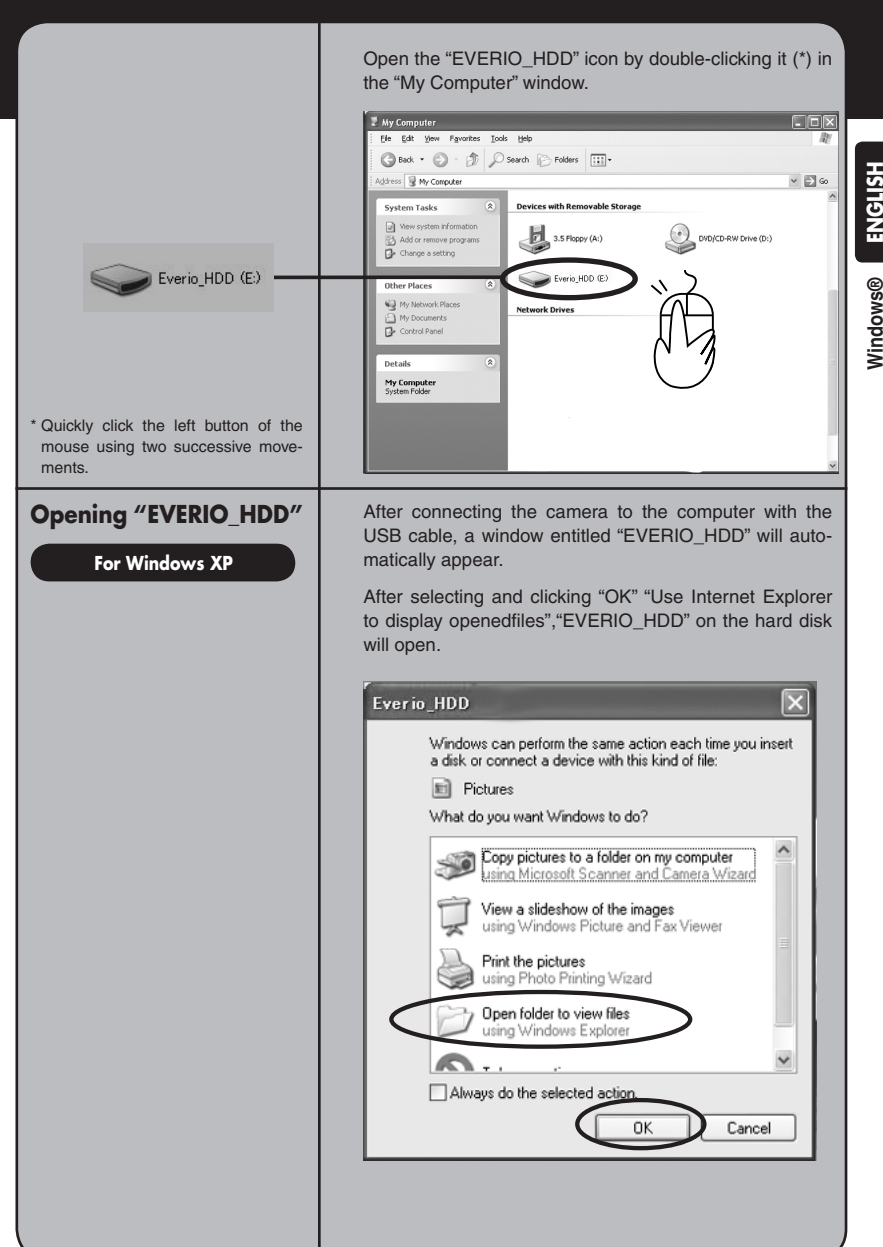

**Nindows®** 

| EXTMOV                                                                                                    | • Once "EVERIO_HDD" has opened, simply dragging (*1) the folders entitled "SD_VIDEO", and "EXTMOV", (*2) from the "EVERIO_HDD" to the folder created in step 1 of page 2.                     |
|----------------------------------------------------------------------------------------------------|----------------------------------------------------------------------------------------------------|
| *1 Move the mouse cursor to the de-<br>sired location while holding down<br>the left mouse button.<br>*2 "SD_VIDEO"folder stores regular<br>movie data. "EXTMOV" folder stores<br>unfinished movie data that failed to<br>be produced. | Con Concernent (all all all all all all all all all al                                                                                                    |
| Software installation                                                                                                    | The appropriate software is required for storing or editing your movie on DVD by your computer. (For further details regarding this, refer to the Install Section in the instruction manual.) |
| View movies that have<br>been backed up                                                                                                    | <ul> <li>Start the installed "PowerDVD 5 NE" software.</li> <li>Received on the installed "PowerDVD 5 NE" software.</li> <li>Click and select "Open media files".</li> </ul>                  |
|                                                                                                    |                                                                                                    |
|                                                                                                    | Select the folder where the movie was saved from the list.                                                                                                    |
|                                                                                                    |                                                                                                    |

★

★

\*

★

\*

\*

★

★

★

★

★

Select the movie file (PRG001, PRG002 etc) from within the folder and click "Select All". (\*1. \*2)

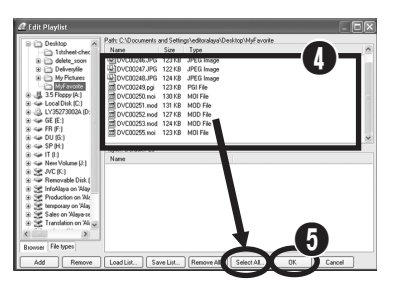

G Click "OK" when the movie files are displayed in the "Playlist". Play back will start. (Files will be played in the same order as the list)

Data storage section II

\*1 Multiple movie files can be selected

to be viewed in the play list. \*2 Click "Add" when selecting individual movie files for playback (files with the .MOD extension, such as

MOV001.MOD)

### Saving your movie on a DVD

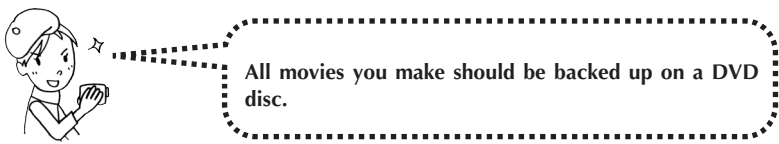

| Details                                        | Method                                                                                                    |
|------------------------------------------------|----------------------------------------------------------------------------------------------------|
| Starting the editing software                  | Double-clicking on the "PowerDirector Express NE" icon will launch the software.                                                                                                    |
|                                                | CriterLink<br>Fores Deact                                                                                                    |
| Loading the movie into<br>the editing software | <ul> <li>Click on the "Load a media folder", followed by the "Load media" button.</li> <li>Click "Load a media folder".</li> <li>Click "Load a media folder".</li> <li>Logd media file(s)</li> </ul> |

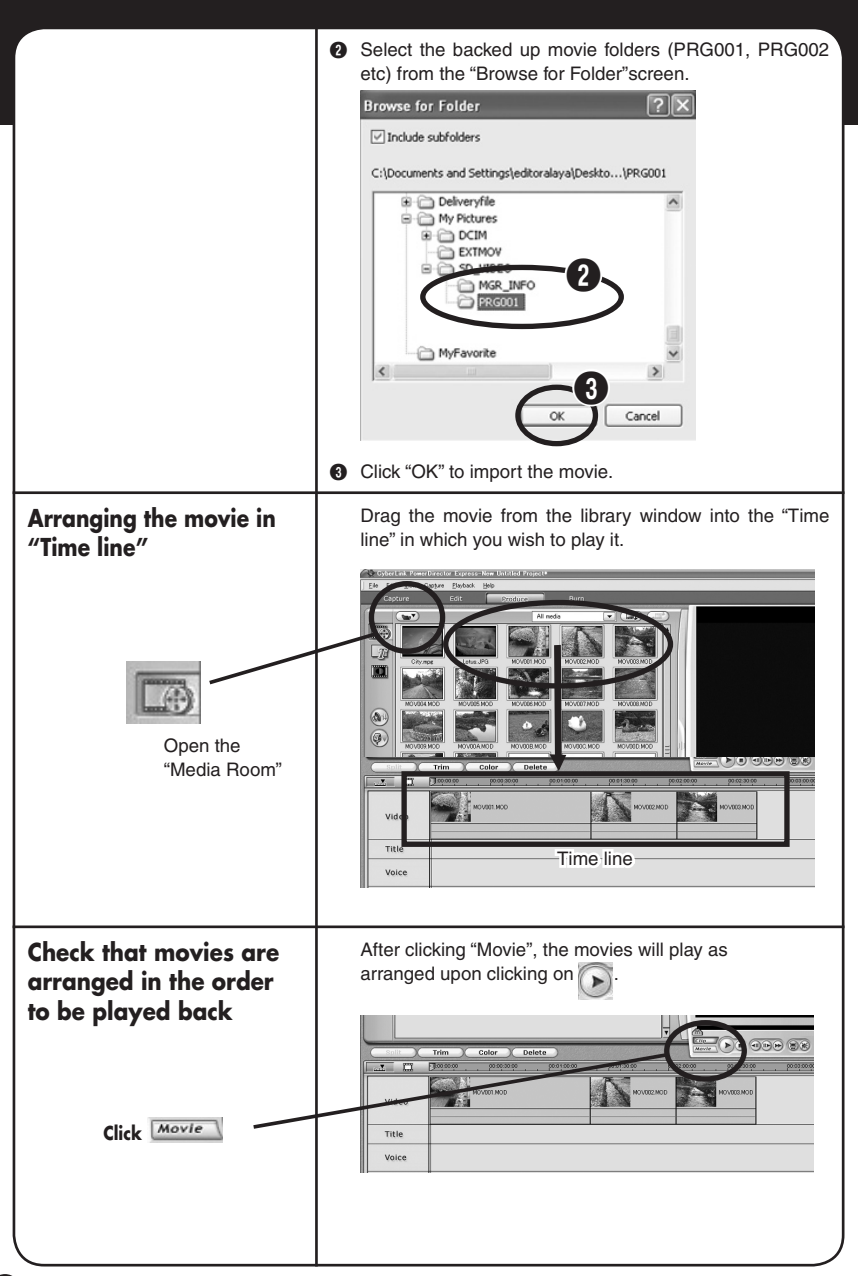

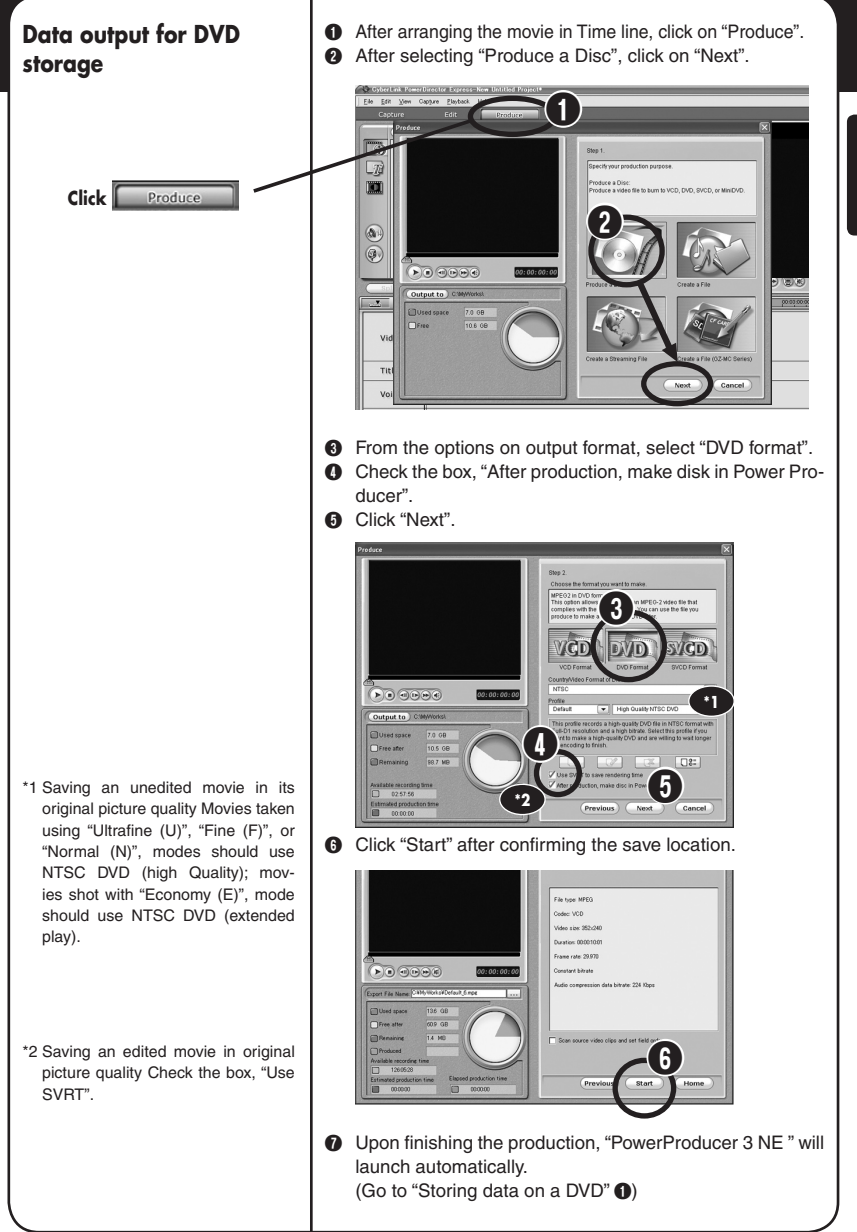

### Storing data on a DVD

- \* Options available.
- □ Play Disk: Playback of the recorded disc will begin automatically.
- □ Go to Main window: Returns to the Power Producer Main Menu.
- □ Quit PowerProducer: Exits the program.

- 1 The "Content (DVD)" window will appear. Provide a title name for the data and click on
- 2 . . 토 🖙 빈 셈 🏦 🕐 PowerProducer Content (DVD) Import ly Video (1) 0000 20000 470000 47000 Insert a writeable DVD into the drive. G Set the number of discs to be recorded in the "Final Output" window. Data will start transferring to the DVD when Œ clicked. 티 🏫 🏽 🏙 🎁 🕐 PowerProducer Final Output A @# D: HL-DT-STRW/DVD GCC-44818C103 NEW\_VOLUME Save as disc i Create a DVD folder

is

6 Make your choice from the window that appears after recording is complete. (\*)

C:\MyWorks\My Video 55425M8 13M8

Folder directory

00:00:10 14NB 2350MB 4700MB 14NB

ree space:

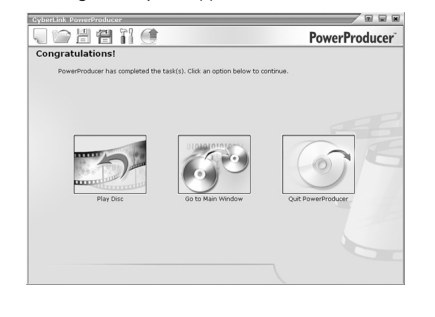

Editing section I

# Creating your story

Using your own directorial talents to create a unique and dramatic scenario.

| Details                           | Method                                                                                                    |
|-----------------------------------|----------------------------------------------------------------------------------------------------|
| Storing your movie on<br>computer | It's easy to store the movie taken with your Everio on your<br>computer.<br>(Just follow the same instructions for "Storing your movie on<br>computer" found on page 2.)                                                                                                    |
| Software installation             | The appropriate software is required for storing or editing<br>your movie on DVD by your computer.(For further details<br>regarding this, refer to the Install Section in the instruction<br>manual.)                                                                                                    |
| Starting the editing software     | Double-clicking on the "PowerDirector Express NE" icon will<br>launch the program.                                                                                                    |
| Creating your own story           | The ability to create a unique, dramatic story with your own<br>scenario is at your fingertips.<br>(Just follow the same instructions for "Arranging movies in<br>Time line". found on page 6.)                                                                                                    |
| Removing unwanted sections        | <ul> <li>Select the pictures you no longer require from the list of movies arranged in the time line.</li> <li>Click on "Trim".</li> <li>Press "Play".</li> <li>Cut the unwanted sections.</li> <li>1Mark in:<br/>Click on when the operation begins.</li> <li>Image: Click on the operation operation the operation operation the operation operation the operation operation ope</li></ul> |

ENGLISH

Windows®

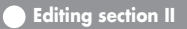

### **Post production**

Adding something extra to your movie. Using subtitles and visual effects to create a truly enjoyable movie.

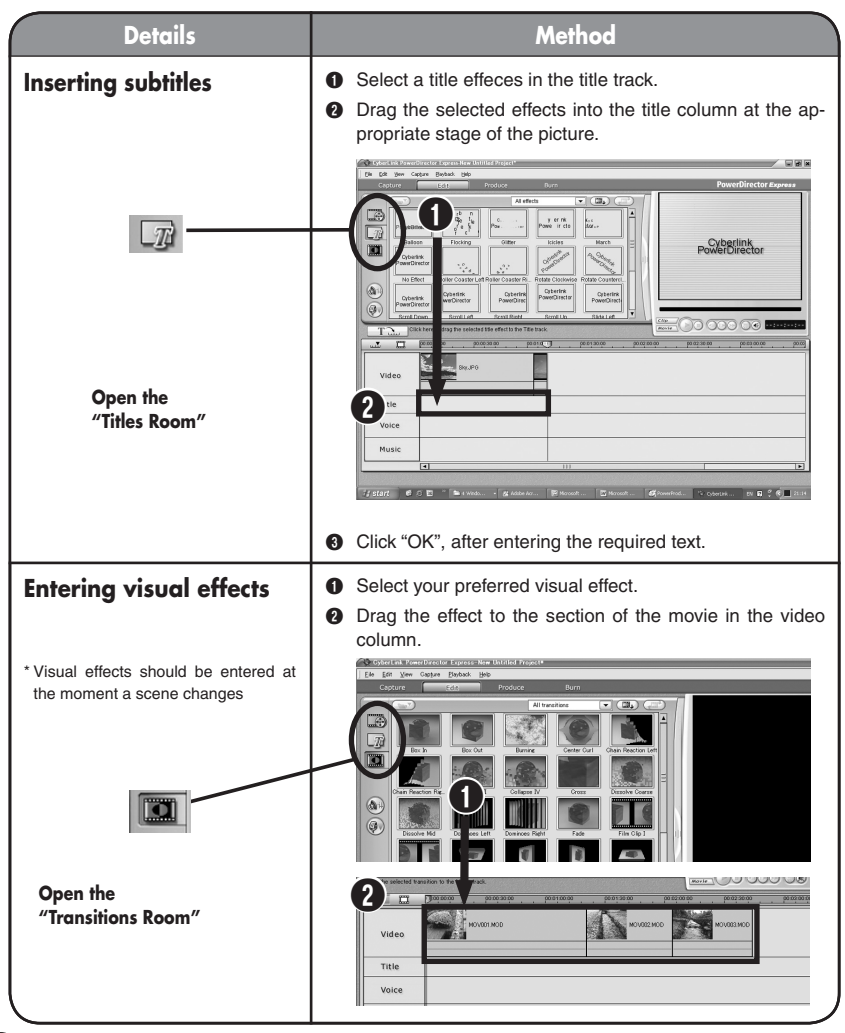

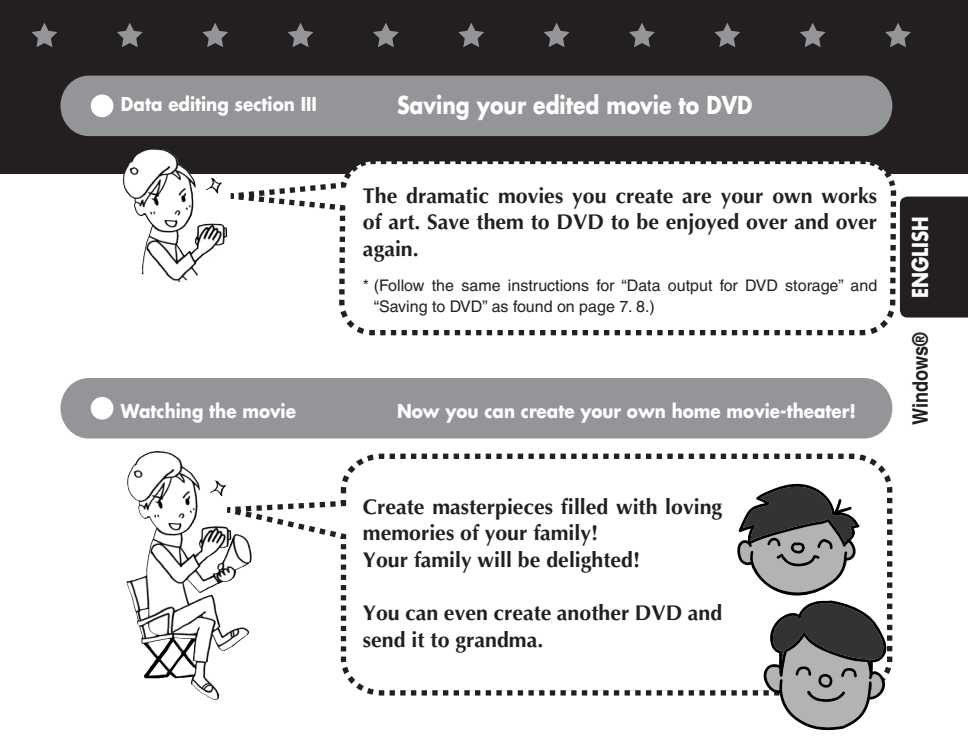

### Now even you can create your own dramatic movies

| Details                         | Method                                                  |
|---------------------------------|---------------------------------------------------------|
| Viewing DVD on your<br>computer | Open the previously installed "PowerDVD 5 NE".          |
|                                 | Press ), and insert the DVD into the computer.          |
|                                 | The disk will start playing after pressing .            |
|                                 |                                                         |
|                                 | *Pressing allows you to watch the movie on full-screen. |

### Additional information -

For users wishing to view their edited movie with their own video camera, it is possible to copy the edited pictures to their camera and view them on the go. Take full advantage of these features on the road.

For further information, please refer to SOFT-WARE INSTRUCTION AND USB CONNECTION GUIDE.

Even without using a computer, it is also possible to edit movies by using the camera directly. The advantage of using Everio cameras is in their ability to function as a mini-editing suite, allowing basic editing functions such as erasing unwanted movies and rearranging selected pictures. The edited data can be copied to your computer at a later date.

For further information, please refer to IN-STRUCTION MANUAL. Users who wish to enter postproduction dubbing and background music can import these by using the time effects input procedure during the editing process.

For Further information, please refer to "Users Guide" of the provided software.

Completed DVDs can also be stored in your home DVD recorder by simply using the enclosed S/AV cable.

For further information, please refer to IN-STRUCTION MANUAL.

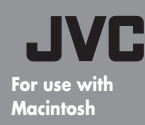

### Production manual for creating dramatic movies.

- Data storage and data editing sections. -

**Creating dramatic memories** 

tor will, of course, fall to you!

This software program ensures that the pictures you took with your Everio will remain dramatic whenever you view

them, and gives you the chance to make movies with emotions that cannot be found in any script. The role of direcI'll be the director

s

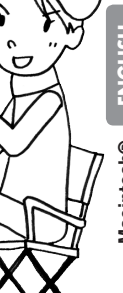

# Creating a dramatic movie Taking the movie Taking the movie Data storage section I Storing your movie on computer Data storage section II Saving your movie to DVD Editing section Creating your story Storing edited works section Saving your edited movie to DVD

### Contact us

Watching the movie

Any inquires or questions regarding the editing and creation of DVDs should be addressed to Pixela Corporation. Inquires can be made by telephone, FAX, or through the company homepage. For further details, please refer to SOFTWARE INSTRUCTION AND USB CONNECTION GUIDE.

A wide range of helpful and detailed information concerning Capty MPEG Edit EX and mono DVD can be found on our homepage: http://www.pixela.co.jp/oem/jvc/e/index.html

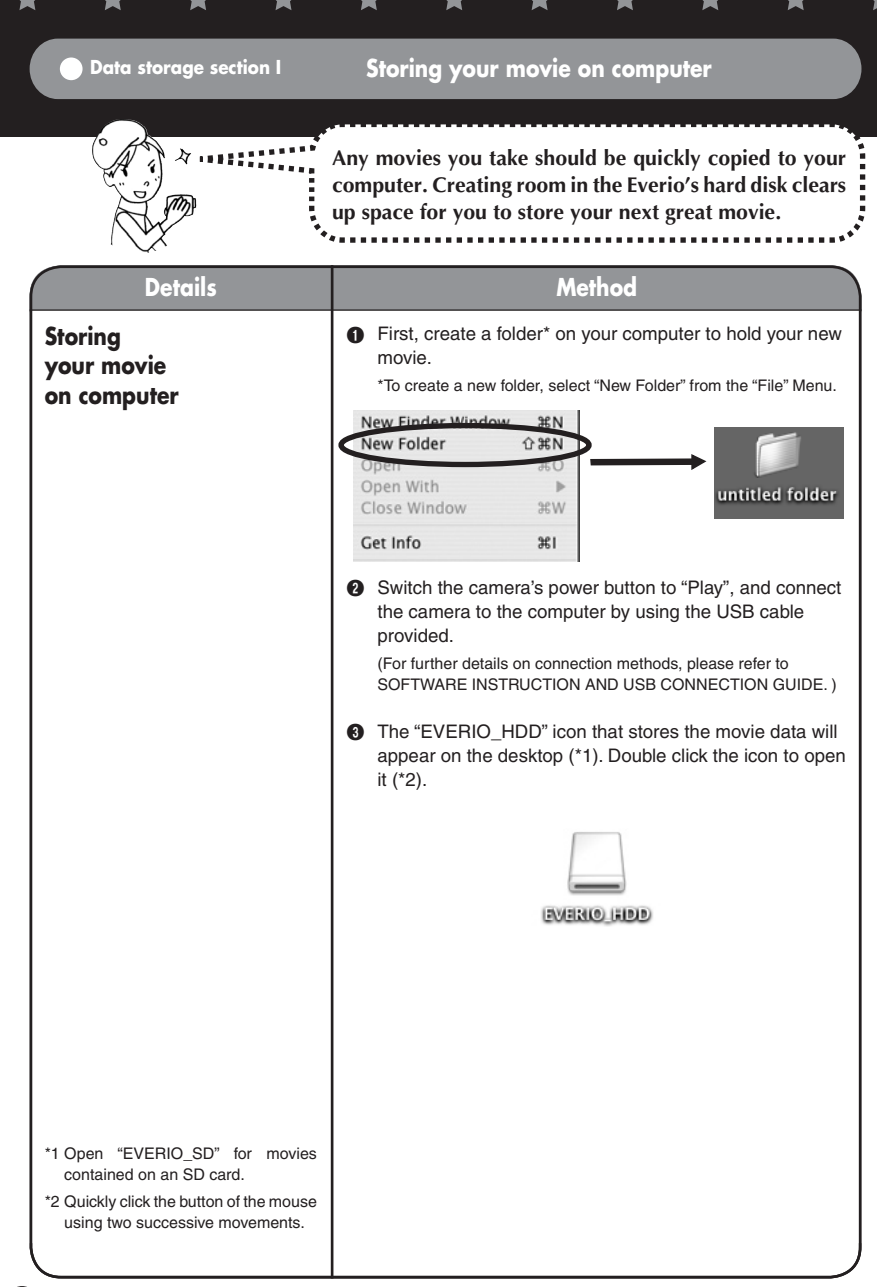

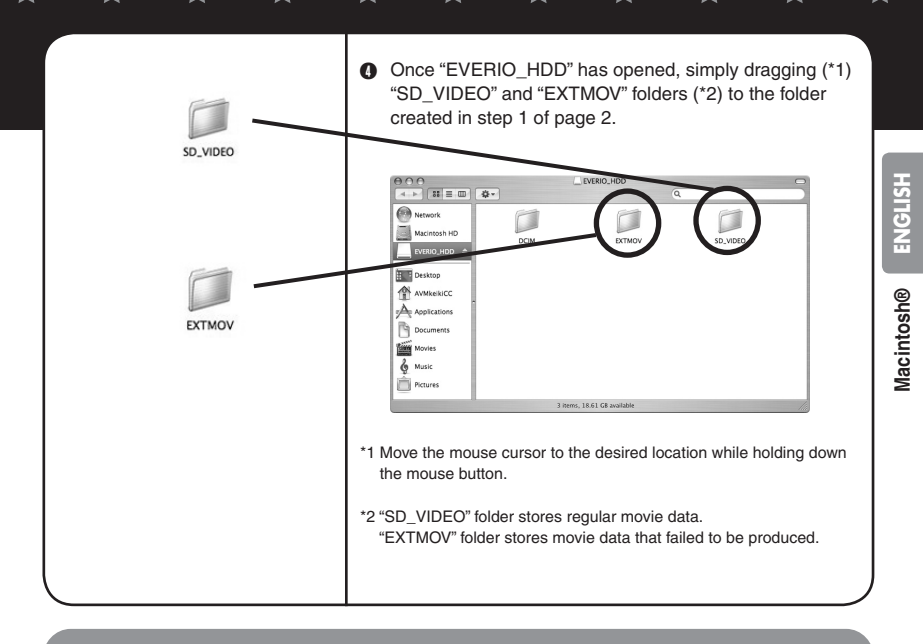

| Data storage section II | Saving your movie on a DVD |
|-------------------------|----------------------------|
|                         |                            |

| 6 AD | ۰۰ <sup>۰</sup> *                                      |
|------|--------------------------------------------------------|
|      | """"" All movies you make should be backed up on a DVD |
| Nº m | disc.                                                  |
|      | · · · · · · · · · · · · · · · · · · ·                  |

| Details                          | Method                                                                                                    |
|----------------------------------|----------------------------------------------------------------------------------------------------|
| Software Installation            | The appropriate software is required for storing or<br>editing your movie on DVD with your computer. (For<br>further details regarding this, refer to the Install Section<br>in the instruction manual.) |
| Starting the editing<br>software | • Open the "Macintosh HD" icon that is on the desktop.                                                                                                    |

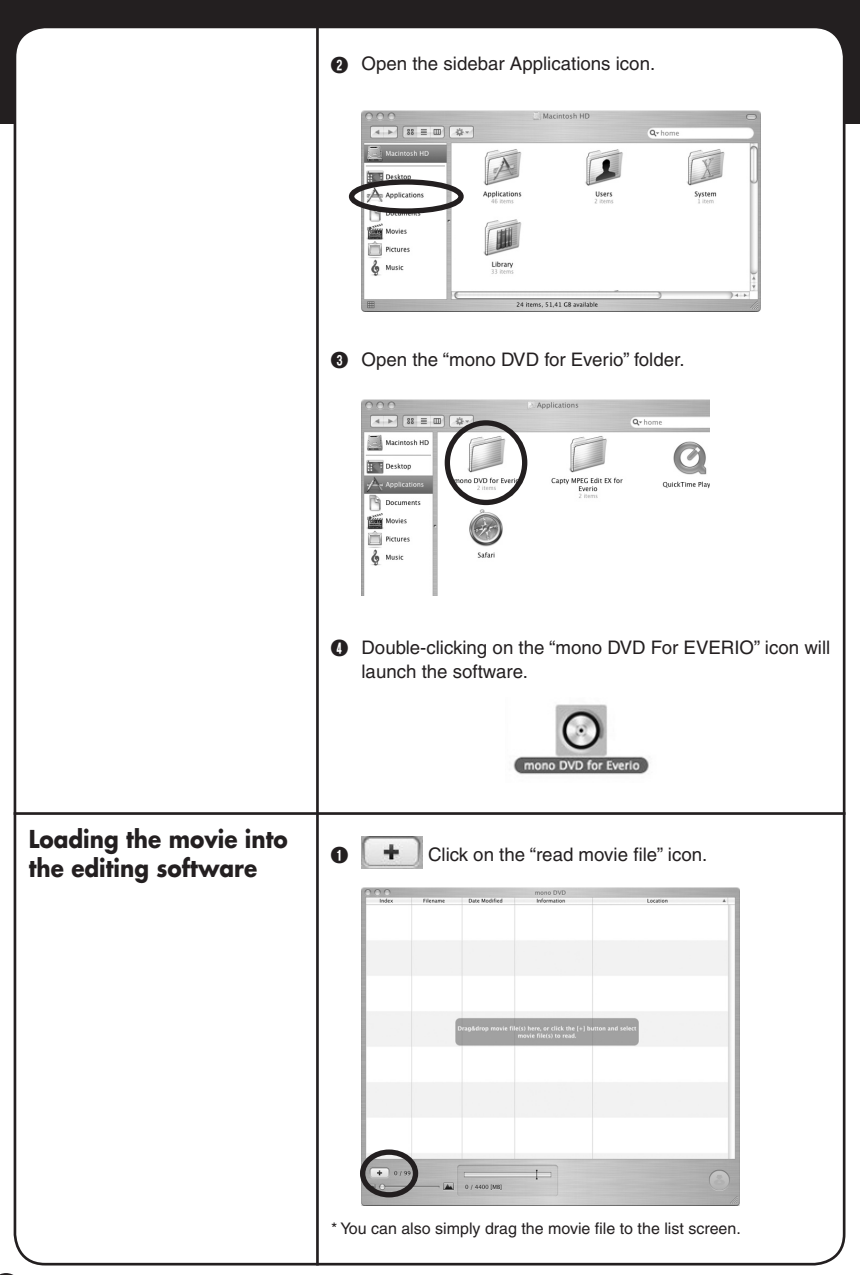

|                                          | <text></text> | Macintosh® ENGLISH |
|------------------------------------------|---------------|--------------------|
| Arrange the movies<br>order to be played | <text></text> |                    |
| Removing unwanted<br>files               | <text></text> |                    |

### Storing data on a DVD

\*For further details on the types of DVDs that can be used, refer to the mono DVD Help (mono DVD operation guide).

Inserting the DVD disc into the computer and clicking on "Burn" will start the creation of the DVD.
Inserting the DVD disc into the computer and clicking on "Burn" will start the creation of the DVD.

button.

0.03.13 ir:213.8 MB

1 Click the

When the DVD has been created, choose whether you wish to create another DVD

O Mount on Deskt

Cancel

Choose "Create"

Verify burn Eject disc

(Close)

→Creates a DVD with the same contents. Insert a new disc and click "Create Disc" again.

Choose "Do Not Create"

→Returns to the main screen.

\*Note

A still frame may show up in between individual video files when played back with mono DVD for Everio. Joining the files with MPEG Edit EX for Everio beforehand is recommended. See the "Create a Story" section in the Macintosh version for more information. Editing section

6

### Creating your story!

Use your own directorial talents to create a unique and dramatic scenario.

| Details                           | Method                                                                                                    |
|-----------------------------------|----------------------------------------------------------------------------------------------------|
| Storing your movie on<br>computer | It is easy to store the movie taken with your Everio on your<br>computer.<br>(Just follow the same instructions for "Storing your movie on<br>computer", found on page 2.)                             |
| Software installation             | The appropriate software is required for storing or editing<br>your movie on DVD by your computer. (For further details<br>regarding this, refer to the Install Section in the instruction<br>manual.) |
| Starting the editing<br>software  | <text><text><image/><image/><text><image/><image/></text></text></text>                                                                                                    |

Macintosh® ENGLISH

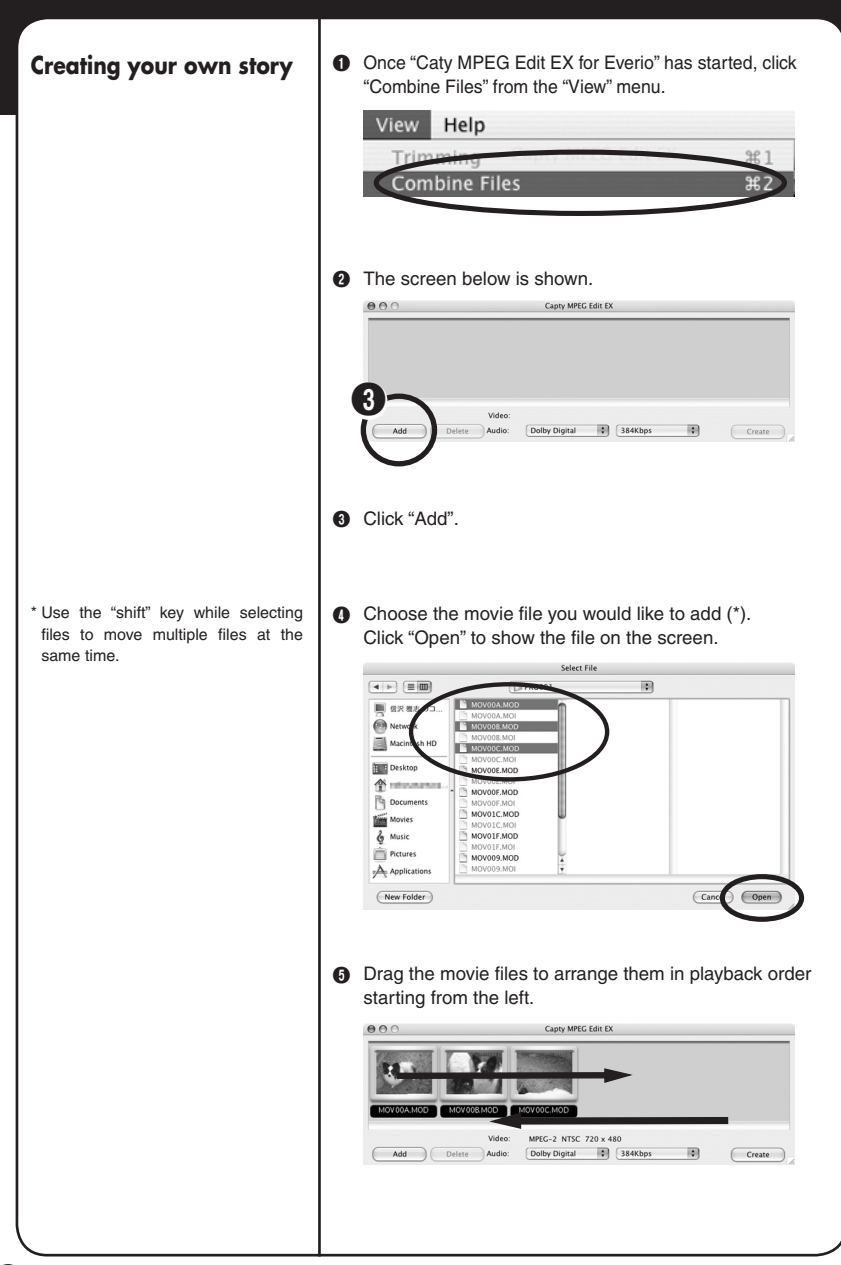

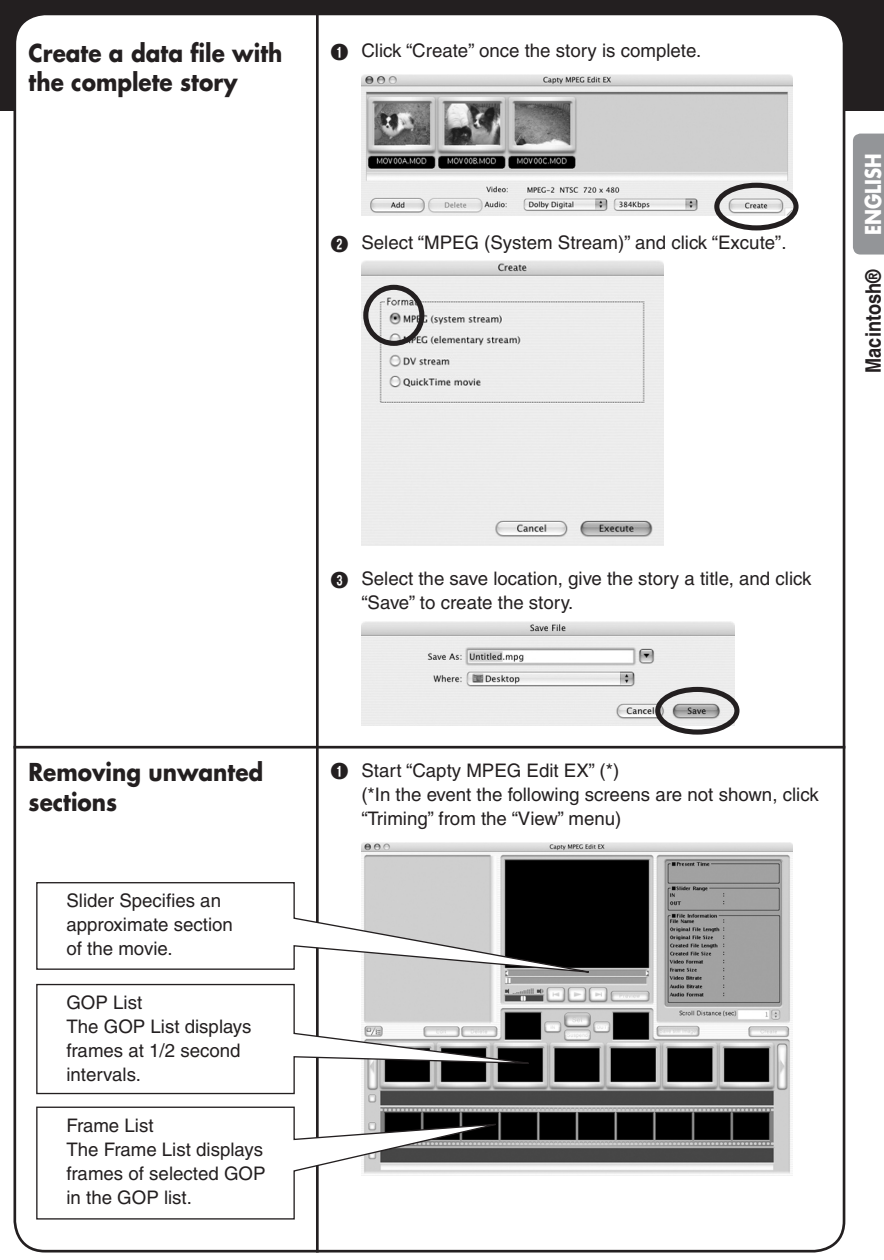

2 Click "Load File" from the "File" menu and select the movie file you wish to edit (\*). \*Only one movie file can be selected. File Edit Playback V Open Project... жo Save Project #S Save Project As... Load File... ₩ŀ Create rne. Select File PRG001 • 🌉 信沢 雅志 のコ MOVODA.MO Network Macintosh Desktop MOVOOE.MOD nobusav MOV00E.MOT Docu MOV00F.MOI MOV01C.MOD 2d: -ied: 10/28/04 Movies MOV01F.MOD & Music Pictures MOV009.MOD Applica Open (New Folder) Select the start of the section you wish to keep by clicking "IN". Select the end by clicking "OUT"(\*). \* Select the approximate start and end sectionsusing the Slider and use the GOP and Frame lists to specify a antili 🕬 finer section. Click the "Set" button. The cut portion of the movie is shown on the screen. 000 Capty MPEG Edit EX 07E DC

### Create a data file with unwanted sections removed

\*1

Process Trimming Range: "Remove Trimmed Range" Removes the trimmed sections and saves the file with a new name. "Create from Merge Sections" Merges theremaining trimmed sections and saves the file with a

Create Separate Sections "Saves several sections as different file

Format: When creating a DVD using "mono DVD For EVERIO", select the "MPEG (System Stream)"

new name.

names. \*2

Format.

• Click "Create" after removing the unwanted sections.

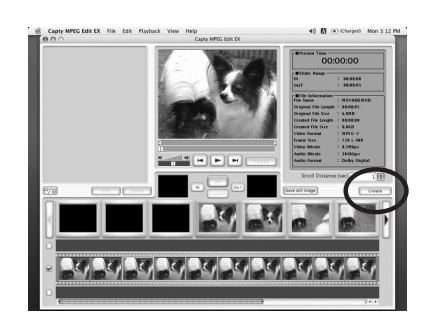

 Select "Process Trimming Range" (\*1) and choose "MPEG (System Stream) Format" before clicking "Excute".

|                              | Create                                                                                 |
|------------------------------|----------------------------------------------------------------------------------------|
| Process                      | trimming range<br>ete trimming range<br>bine ranges and create<br>te individual ranges |
| Format<br>MPE<br>*2<br>O Qui | 2G (system stream)<br>5 (elementary stream)<br>atream<br>ckTime movie                  |
|                              | Cancel                                                                                 |

Give the file a name, choose a save location and click the "Save" button.

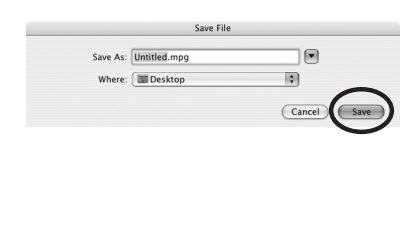

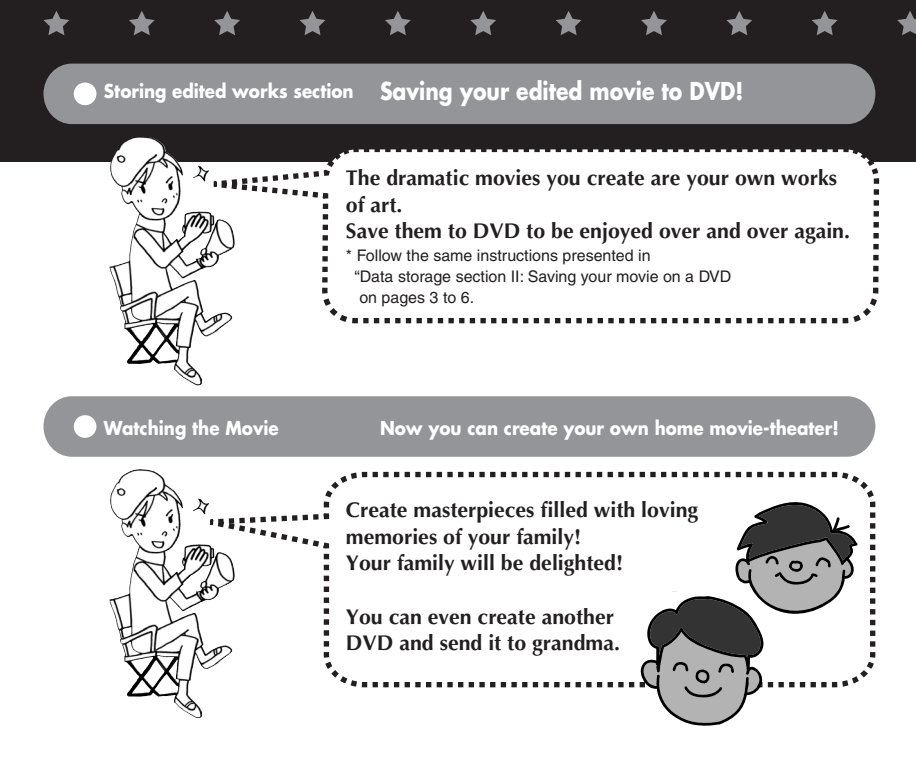

### Now even you can create your own dramatic movies

### Additional information ·

Even without using a computer, it is also possible to edit movies by using the camera directly. The advantage of using Everio cameras is in their ability to function as a mini-editing suite, allowing basic editing functions such as erasing unwanted movies and rearranging selected pictures. The edited data can be copied to your computer at a later date.

For further information, please refer to insturuction manual

### Creating wore attractive DVDs

PIXELA's "CaptyDVD/VCD Ver.2" is recommended for creating DVDs.

From CaptyDVD/VCD Ver.2,

- •There is no image quality degradation due to editing.
- •Wide-screen video is supported.
- •Video files in the Everio hard disk can be used without conversion.

For more information, refer to PIXELA web site: http://www.pixela.co.jp/oem/jvc/e/index.html

12

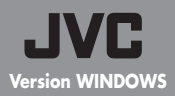

### Manuel d'opération pour créer un film dramatique

 Enregistrement du fichier montage, fichiers montage compilés

suis le réalisateur !

1

## Des souvenirs toujours dramatiques

Les images prises avec Everio gardent toujours leurs effets dramatiques. Çqassemblez des scénarios émouvants illimités et voila vous êtes prêt à filmer un film dramatique ! Et bien sur, le réalisateur c'est moi !

# Les flots du montage d'un film dramatique

Filmez les images.

Enregistrez l'enregistrement du fichier montage I sur votre ordinateur personnel (PC).

Enregistrez l'enregistrement du fichier montage II sur un DVD.

Créez une histoire avec le montage édité I sure le PC

Créez la production préliminaire du montage édité II

Enregistrez les images du montage de l'édition enregistrer sur un DVD.

Regardez le DVD.

### Pour toute demande de renseignements supplémentaires. Pour tout renseignement concernant le montage des images et pour créer un DVD contactez Cyberlink S.A. Visitez le site Internet concernant le numéro de téléphone et télécopie. Voire les détails dans "Le Mode d'Emploie "Installation"".

 Voire les informations sur le site Internet CyberLink DVD Solutions Vous trouvez tous les informations nécessaires sur le site Internet mentionné ci-dessus. http://www2.cli.co.jp/products/ne/

Version originale

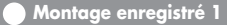

Enregistrez l'enregistrement du fichier montage I sur le PC.

Enregistrez immédiatement tous les images prises. Pour les images du film suivant videz simplement le disque dur d'Everio ! Je voulais le faire Le continue D'abord enregistrez les Pour créer un dossier sur le PC pour l'enregistrement des images filmés (\*), et créer le nom du dossier. images sur votre PC. \*Cliquez à droite sur la position où le dossier devrait être créé et choisissez "nouveau dossier" pour créer un nouveau dossier. Arrange Icons By Refresh Undo Rename Ctrl+Z Save As Scheme. Graphics Options Display Modes New Folder E Fold Briefcase 🖳 Bitmap Image Microsoft Word Document Adobe FrameMaker Documen Microsoft Office Access Application TRADOS Windlon Document Microsoft PowerPoint Presentation Microsoft Office Publisher Document Text Docume R Wave Sound Microsoft Excel Worksheet 2 Tournez l'aiguillage du camera à la position "Reproduction" et branchez le PC et le camera avec le câble du bus USB. (Pour la connexion du câble, voire les détails dans le volume séparé "le Mode d'Emploie"). \* Ouvrez les données des images qui Ouvrez les données des images qui sont sur le "EVEsont sur le "EVERIO SD", si vous avez RIO HDD".\* enregistré les données sur la carte SD. Méthode pour ouvrir 1) Sélectionnez "Mon Ordinateur" du menu "Démarrer". "EVERIO HDD" Internet Explor My Documents My Recent Docur E-mail Menselt Offi Pour la version WINDOWS 2000 (A) My Pictures Adobe Acrobat 6.0 My Compute W No My Computer FFFTP Set Prop 3<u>6</u> M 0 Acrobat C Run Dell Solution Cere 🖌 start start

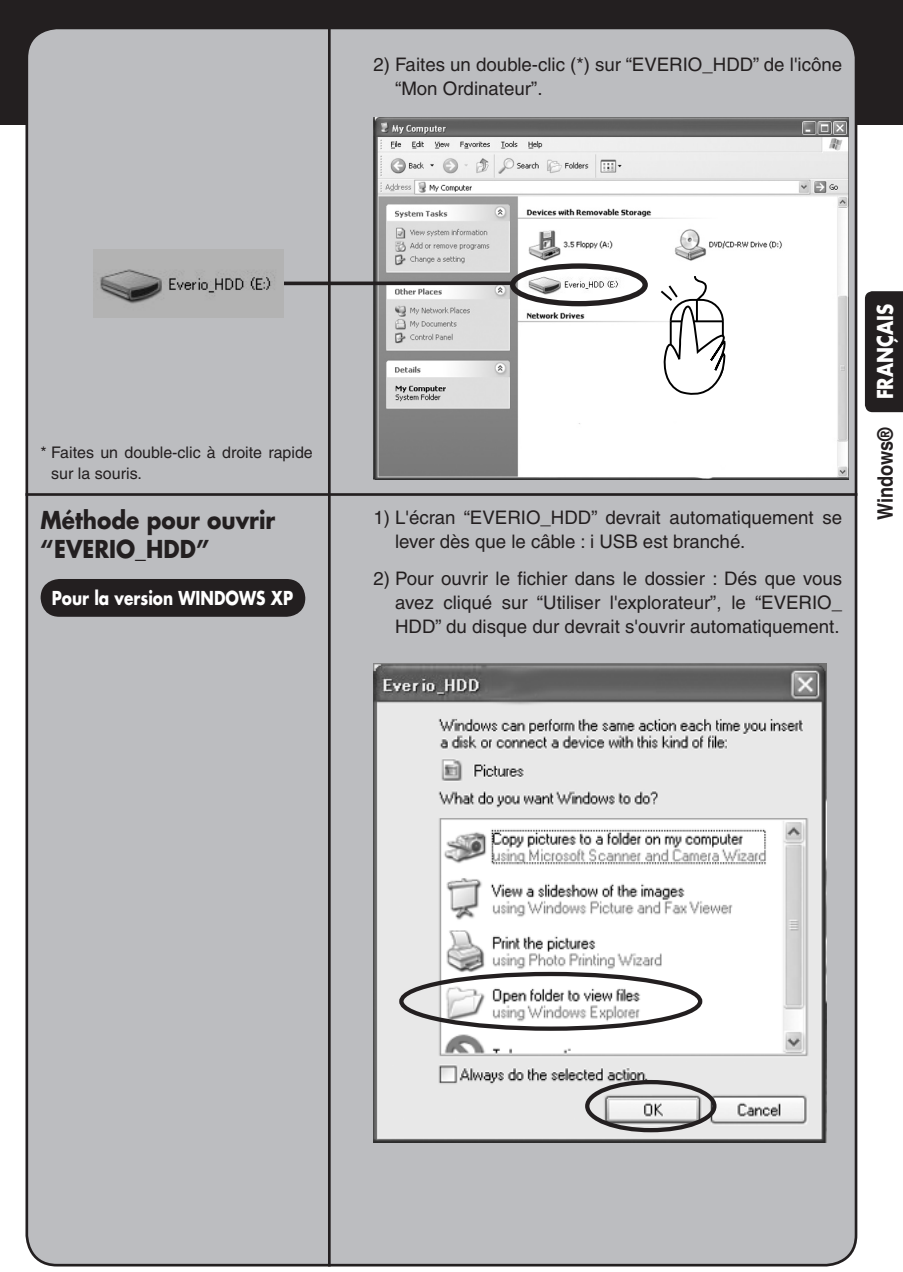

| <ul> <li>EXTMOV</li> <li>SD_VIDEO</li> <li>*1 Le dossier "SD_VIDEO" : Le dossier<br/>"EXTMOV" est pour enregistrer nor-<br/>malement les données des images zu<br/>Enregistrer le fichier des images qui<br/>ne sont pas normalement finis.</li> <li>*2 glissez la souris en poussant sur le</li> </ul> | C Les images seront enregistrées sur votre PC, une fois que vous auriez ouvert le disque de suppression et dés disque de suppression et le dossier "SD_VIDEO" du disque de suppression et le dossier "EXTMOV" (*1) dans evos avoir ouvert "EVERIO-HDD".                                                                                                    |
|----------------------------------------------------------------------------------------------------|----------------------------------------------------------------------------------------------------|
| bouton droit de la souris.<br>Pour installer le logiciel.                                                                                                    | Il est nécessaire d'installer le logiciel pour faire le mon-<br>tage et d'enregistrer les images avec votre PC.                                                                                                    |
| Voire les images de<br>sauve garde.                                                                                                    | <ul> <li>voire (voiume separe "Chapitre : installer, Mode d'emploie)</li> <li>Démarrez le logiciel "POWER DVD" que vous avez installé sur votre PC.</li> <li>Cliquez sur for et cliquez sur "Ouvrir les fichiers media".</li> <li>Cliquez sur for et cliquez sur "Ouvrir les fichiers media".</li> <li>Sélectionnez les image de sauve garde de la liste où vous avez enregistre les images.</li> </ul> |

★

\*

\*

★

\*

\*

★

\*

★

★

- Sélectionnez le dossier des images, (PRG001. PRG002, etc.), qui sont dans le dossier et cliquez "Sélectionner tout". (\*1) (\*2).
- \*1 Vous pouvez reproduire plusieurs images de la liste de reproduction du dossier.
- \*2 Sélectionnez le dossier images (MOV001, MOD etc., extension MOD), lors de la sélection du dossier, et cliquez "Ajouter".

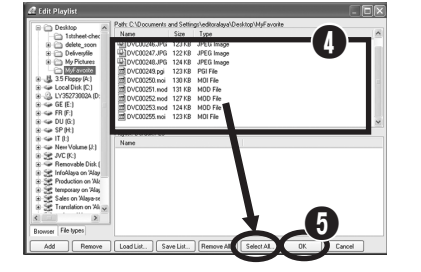

 Cliquez sur "OK" après avoir aligné les images de la liste reproduction (Reproduisez la liste des images selon l'ordre de la liste). Windows® FRANÇAIS

Enregistrer le montage 2

Pour enregistrer sur le DVD l'enregistrement du fichier montage II

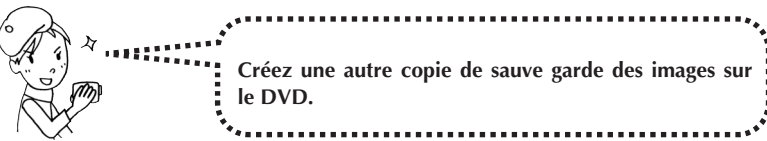

| Le continue                                                         | Je voulais le faire                                                                                              |
|---------------------------------------------------------------------|----------------------------------------------------------------------------------------------------|
| Pour démarrez le logiciel<br>du montage.                            | Démarrez le logiciel installé "Power Director Express NE"<br>en double cliquant sur l'icône.                     |
| -                                                                   | Order Link<br>Power Deact                                                                                        |
| Pour enregistrer les<br>images sure le logiciel<br>pour le montage. | Cliquez "Botan de Charge Média" et puis cliquez sur<br>"Charger un dossier média"     "Charger un dossier média" |
| Cliquez sure                                                        | Cliquez sur "Charger un dossier<br>média"<br>Losd media file(s)<br>Losd a media folder                           |

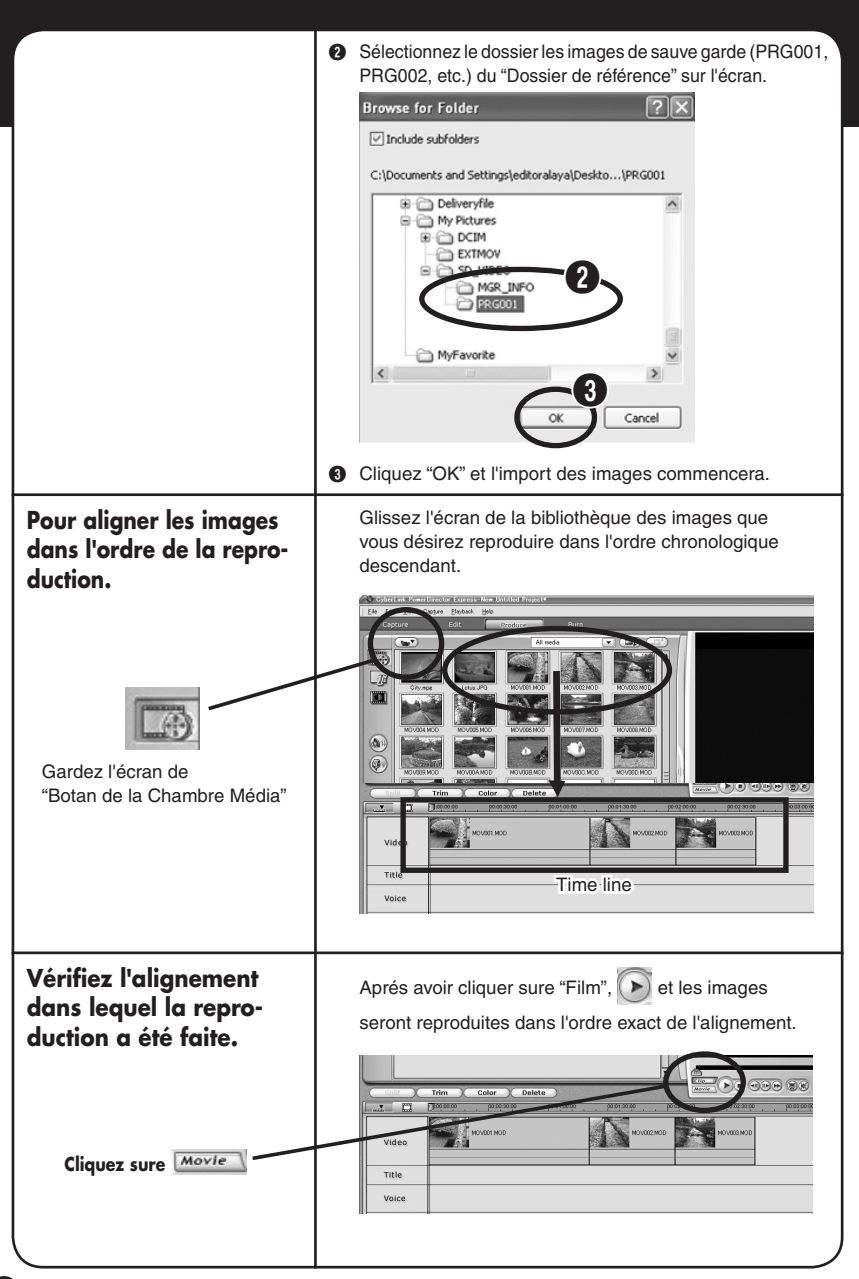

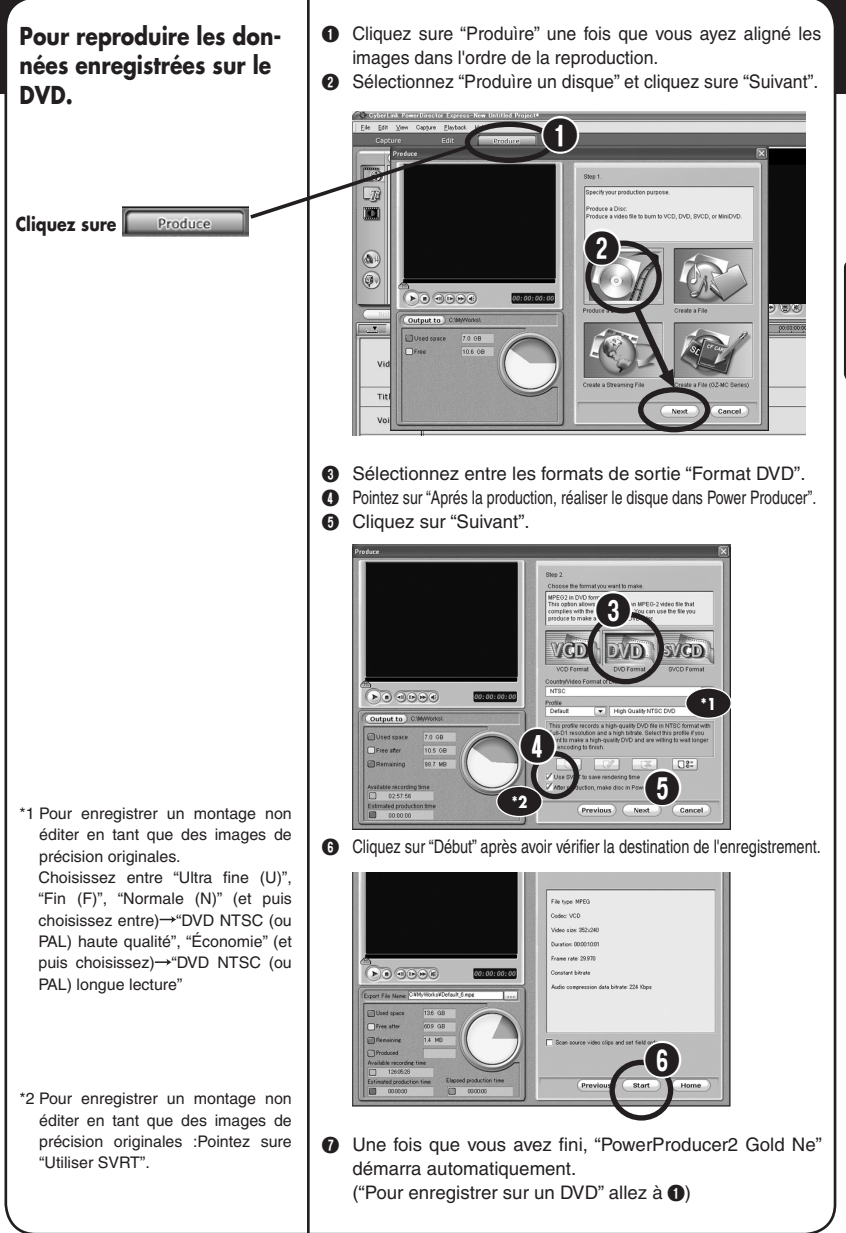

Windows® FRANÇAIS

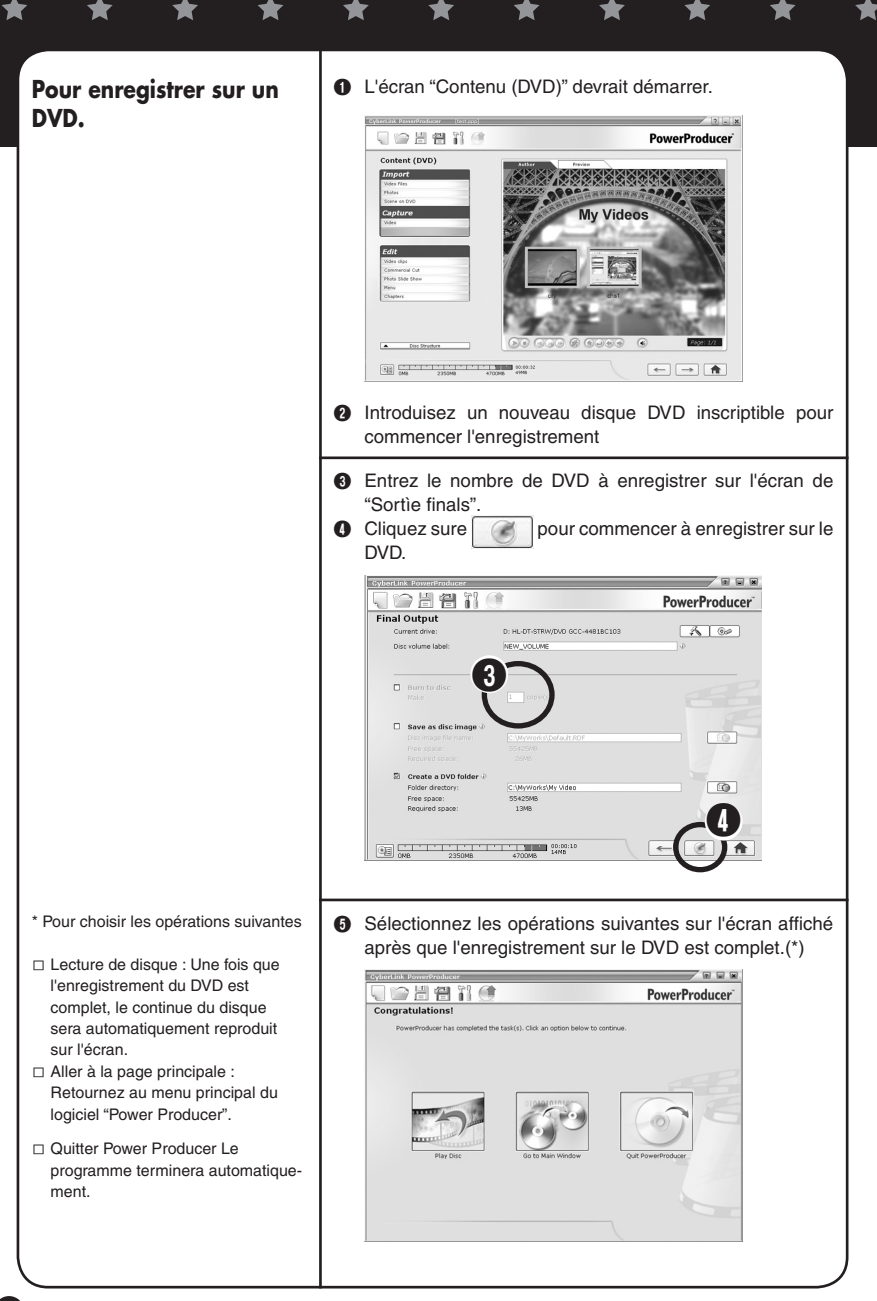

Montage édité 1

Pour créer un histoire avec le fichier montage compilé I !

Créez une histoire originale avec l'esprit d'un réalisateur.

| Le continue                                       | Je voulais le faire                                                                                                    |
|---------------------------------------------------|----------------------------------------------------------------------------------------------------|
| D'abord enregistrez les<br>images sur votre PC.   | Enregistrez les images prises avec votre Everio sur votre<br>PC.<br>(Exécutez les mêmes opérations décrites ci-dessus (Point 2)                                                                                                    |
| Pour installer le logiciel.                       | Il est nécessaire d'installer le logiciel pour faire le montage et<br>d'enregistrer les images avec votre PC.<br>Voire (volume séparé "Chapitre : Installer, Mode d'emploie)                                                                                                    |
| Pour démarrez le logiciel<br>du montage.          | Démarrez le logiciel installé "Power Director Express NE" en<br>double cliquant sur l'icône.                                                                                                    |
| Pour créer une histoire.                          | Créer votre histoire sur la base de vos scénarios originaux.<br>(Exécutez les mêmes opérations décrites ci-dessus (Point 6)<br>: Pour aligner les images dans ordre de reproduction).                                                                                                    |
| Coupez les images dont<br>vous n'avez pas besoin. | <ul> <li>Sélectionnez les images que vous voulez couper dans leurs ordre chronologique.</li> <li>Cliquez sur la fonction "Découper".</li> <li>Lecture les images.</li> <li>Coupez les images dont vous n'avez pas besoin.</li> <li>1 Utilisez le rectangle de sélection "Mark-in" pour délimiter les images.</li> <li>Et cliquez sur en quant vous désirez commencer.</li> <li>Certain en commence en commence en commence en commence en commence.</li> <li>Certain en commence en commence en commence en commence en commence.</li> <li>Certain en commence en commence en</li></ul> |

# Windows® FRANÇAIS

9

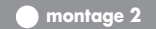

Créez la production préliminaire du fichier montages compilé II.

Et bravo, tout va bien. Insérer du sous-titrage et autre effets pour une meilleur mise en scéne.

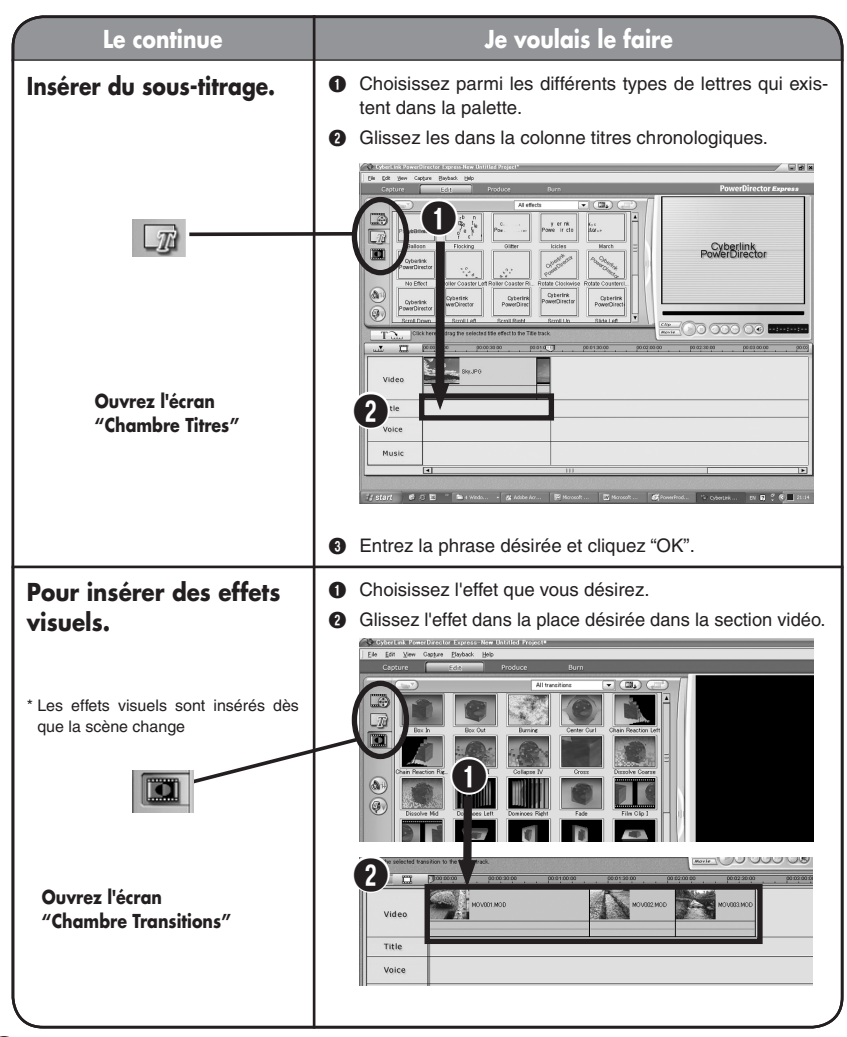

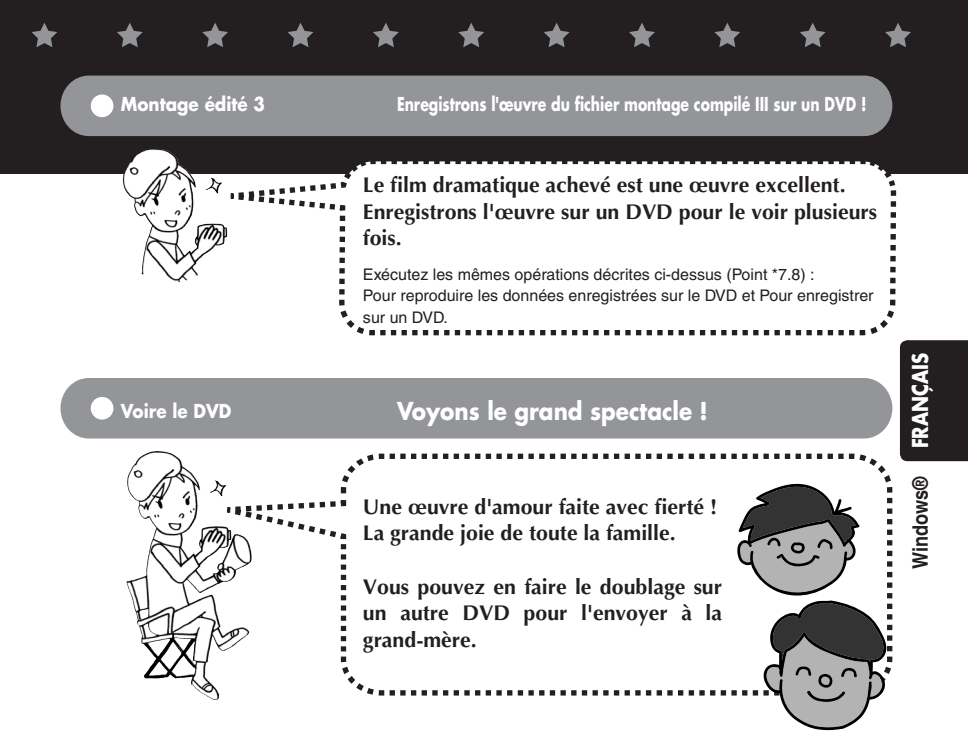

### Vous aussi vous pouvez commencer à faire des films dramatiques.

| Le continue                      | Je voulais le faire                                            |
|----------------------------------|----------------------------------------------------------------|
| Pour regarder le DVD<br>avec PC. | Démarrez le logiciel "POWER DVD 5NE" installé sur<br>votre PC. |
|                                  | Poussez pour introduire le DVD.                                |
|                                  | Poussez >> pour reproduire le DVD.                             |
|                                  |                                                                |
|                                  | *Poussez pour voire les images en grand écran.                 |

### Montage extra-----

Il est possible de copier les images au camera pour voire le film ou pour faire le montage du film sur le camera à l'extérieure. Allons nous amuser chez nos amis.

Pour plus des détails voire le volume séparé "Mode d'emploie".

Pour ceux qui n'ont pas un PC, vous pouvez faire le montage, éditer, et effacer les scènes d'une manier simple sure l'appareille Everio Une fois que vous avez fait le montage sur l'appareille vous pouvez le copier sur le PC.

Pour plus des détails voire le volume séparé "Manuel d'utilisation". Il est possible d'insérer de l'après-enregistrement et du BGM pour créer des mises en scènes efficaces pour ceux qui désirent insérer de l'après-enregistrement et du BGM durant le montage.

Pour plus détails voire "Guide pour Utilisateur" des logiciels accessoires.

Il est possible d'enregistrer l'œuvre sur le graveur DVD ou enregistreuse DVD de la famille pour l'enregistrer sur un DVD on utilisant le câble S/A accessoire.

Pour plus des détails voire le volume séparé "Manuel d'utilisation".
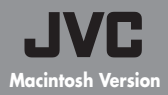

## Manuel d'opération pour créer un film dramatique

 Enregistrement du fichier montage, fichiers montage compilés

suis le réalisateur !

3

# Des souvenirs toujours dramatiques

Les images prises avec Everio gardent toujours leurs effets dramatiques. Rassemblez des scénarios émouvants illimités et voila vous êtes prêt à filmer un film dramatique ! Et bien sur, le réalisateur c'est moi !

# Les flots du montage d'un film dramatique

Filmez les images

Enregistrez l'enregistrement du fichier montage I sur votre ordinateur personnel (PC)

Enregistrez l'enregistrement du fichier montage II sur un DVD

Montages édités

Créez une histoire

Enregistrez les images du montage de l'édition enregistrée sur un DVD

Voire le DVD

#### Pour toute demande de renseignements supplémentaires Pour tout renseignement concernant le montage des images et pour créer un DVD contactez la Société

Pour four renseignement concernant le montage des images et pour creer un DVD contactez la Societe PIXELA Visitez le site Internet concernant le numéro de téléphone et télécopie

Visitez le site Internet concernant le numero de telephone et telecopie Voire les détails dans "Le Mode d'Emploie "Installation"

 Informations concernant "Capty MPEG Edit EX" Voire les informations sur le site Internet. Vous trouvez tous les informations nécessaires sur le site Internet mentionné ci-dessous http://www.pixela.co.jp/oem/jvc/e/index.html

ersion origina

Enregistrez l'enregistrement du fichier montage I sur le PC.

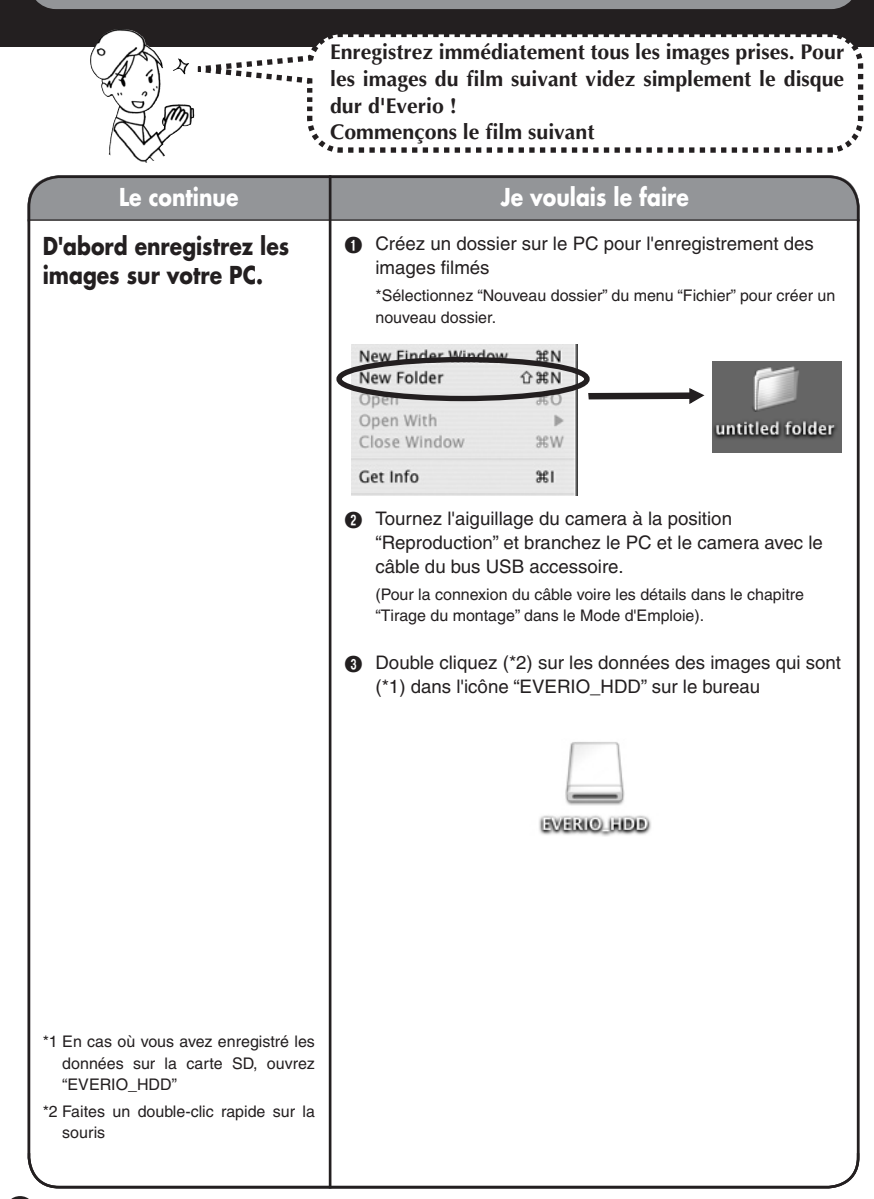

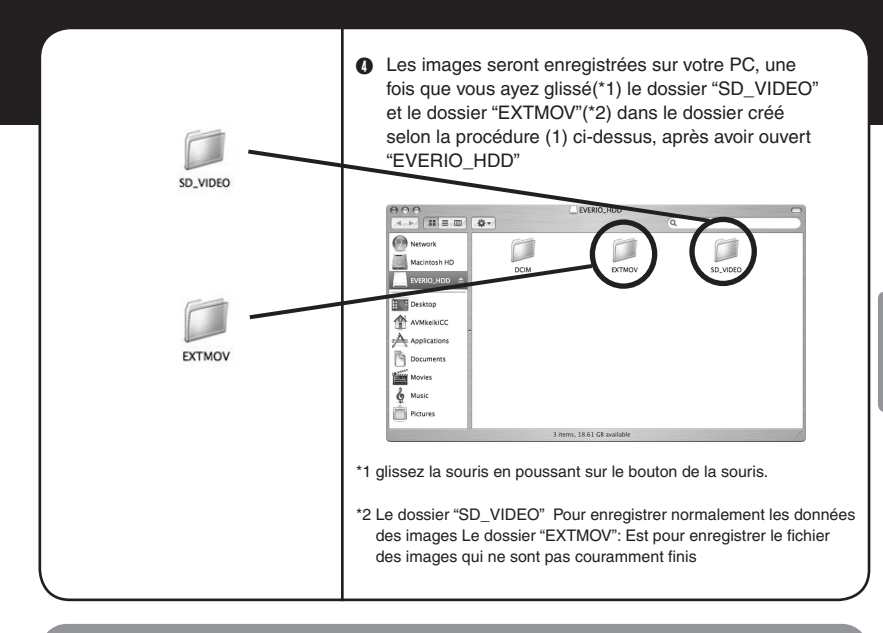

### Enregistrez sur le DVD l'enregistrement du fichier montage II

| · An r | •••••••••••••••••••••••••••••••••••••••                        |
|--------|----------------------------------------------------------------|
|        | Créez une autre copie de sauve garde des images sur le<br>DVD. |
|        | **                                                             |

| Le continue                              | Je voulais le faire                                                                                                    |
|------------------------------------------|----------------------------------------------------------------------------------------------------|
| Pour installer le logiciel.              | Il est nécessaire d'installer le logiciel pour faire le<br>montage et d'enregistrer les images avec votre PC. Voire<br>(volume séparé "Chapitre : Installer, Mode d'emploie) |
| Pour démarrez le<br>logiciel du montage. | Ouvrez l'icône "Macintosh HD" sur le bureau.                                                                                                    |

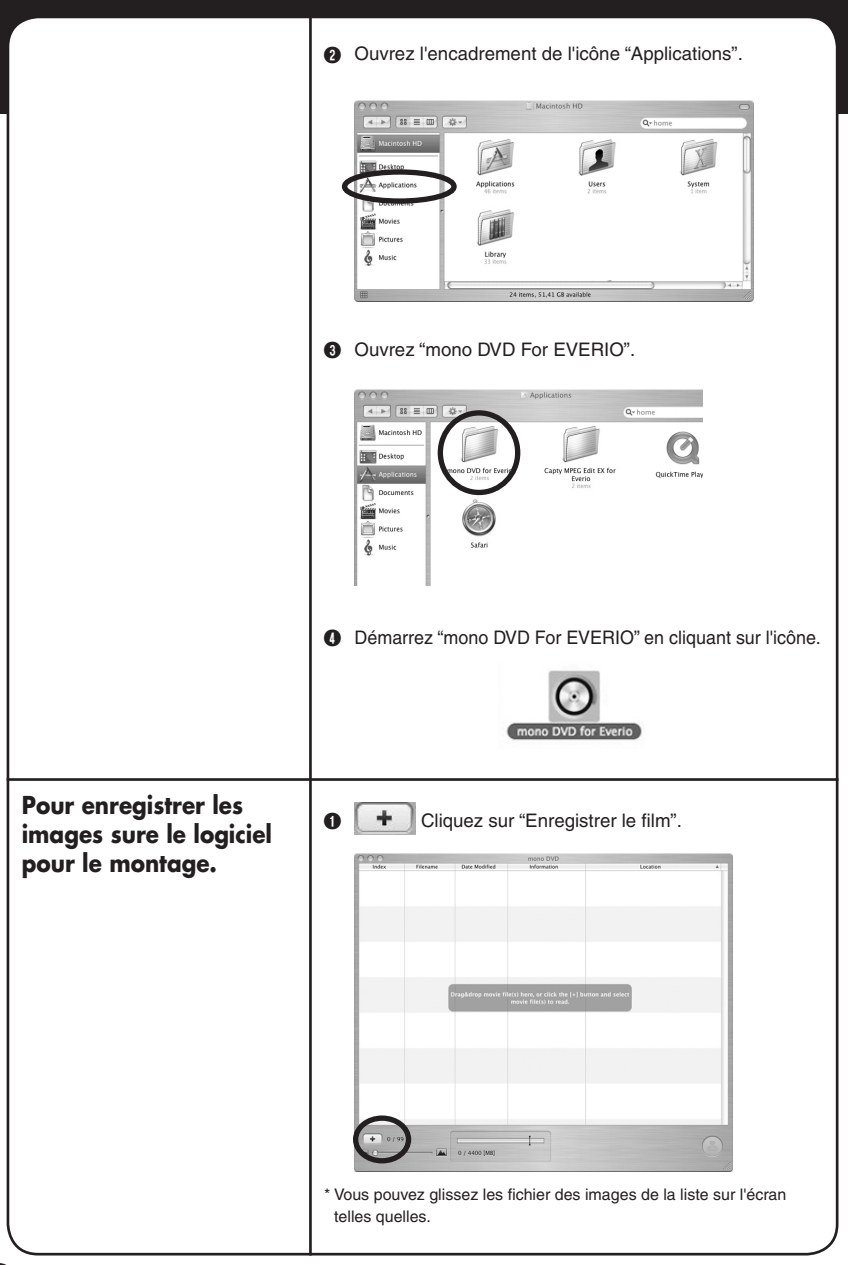

|                                                                    | <text></text> | ntosh® FRANÇAIS |
|--------------------------------------------------------------------|---------------|-----------------|
| Aligner les images<br>animées selon l'ordre<br>de la reproduction. | <text></text> | Macin           |
| Coupez les images dont<br>vous n'avez plus<br>besoin.              | <text></text> |                 |

Pour enregistrer sur un DVD.

\*Voire les détails sur le type de DVD utilisable dans le volume séparé "Guide des opérations pour mono DVD" Cliquez sure le bouton

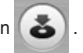

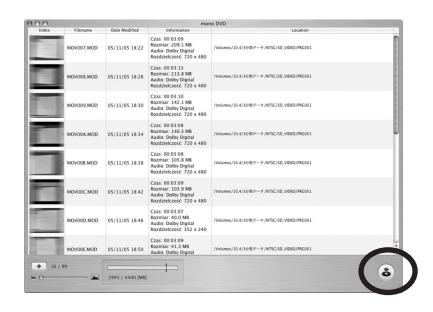

 Introduisez le disque DVD dans le PC, et cliques sure "Graver" pour commencer à créer le DVD.

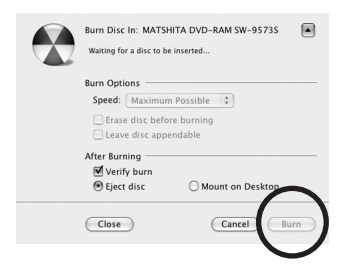

- Vous pouvez choisir entre terminer les opérations et de continuer les opérations pour créer un autre DVD.
  - Sélectionnez "créer"
  - →Pour créer un autre DVD avec le même continue. Insérez un nouveau disque. Cliquez encore une fois sur "Créer un disque".
  - "Sélectionnez "Ne pas créer"
  - →Retournez à l'écran principal.

Créer une histoire avec le montage édité.

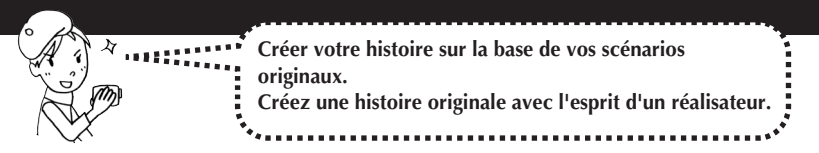

| Le continue                                     | Je voulais le faire                                                                                                    |
|-------------------------------------------------|----------------------------------------------------------------------------------------------------|
| D'abord enregistrez les<br>images sur votre PC. | Enregistrez les images prises avec votre Everio sur votre<br>PC.<br>(Exécutez les mêmes opérations décrites ci-dessus (Point 2))                                                    |
| Pour installer le logiciel.                     | Il est nécessaire d'installer le logiciel pour faire le montage<br>et d'enregistrer les images avec votre PC. Voire (volume<br>séparé "Chapitre : Installer dans le Mode d'emploie) |
| Pour démarrez le logiciel<br>du montage.        | <image/>                                                                                                    |

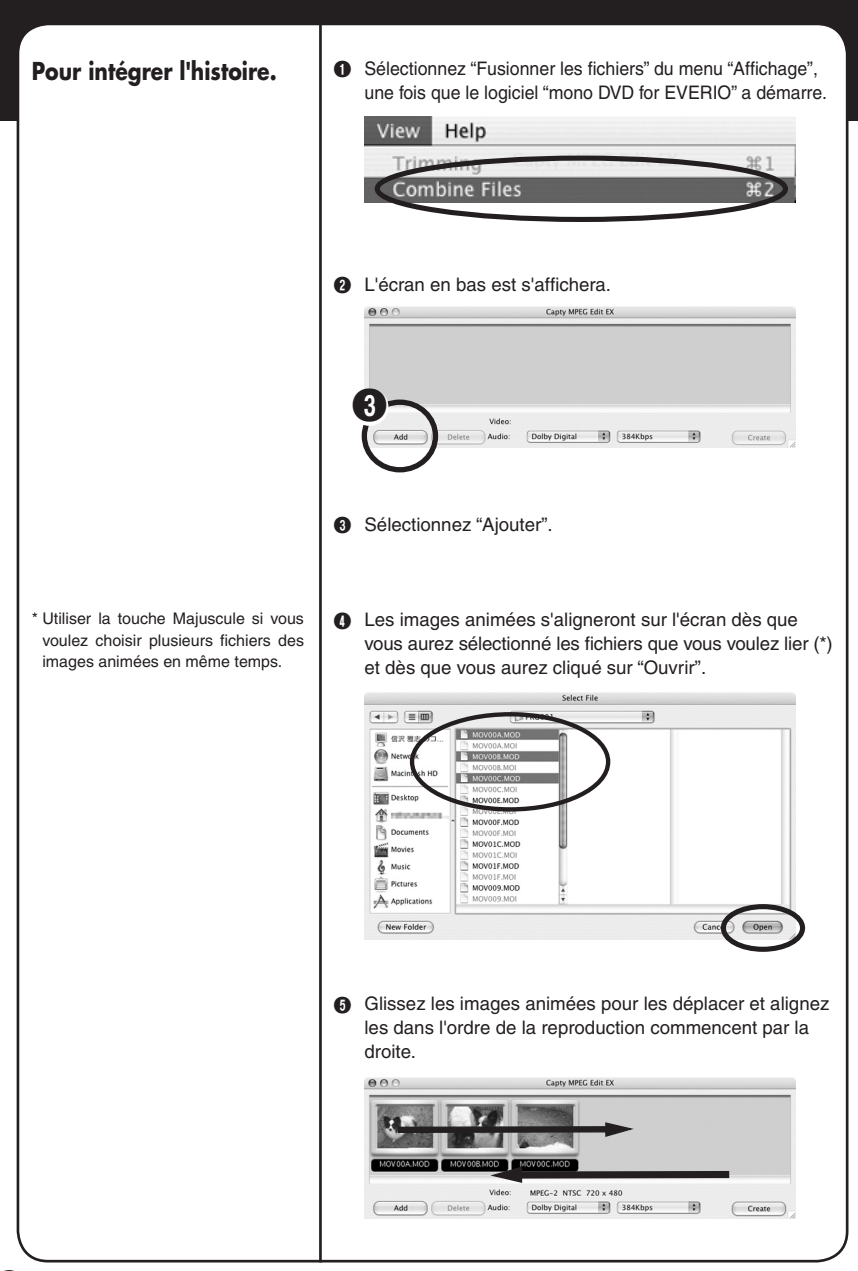

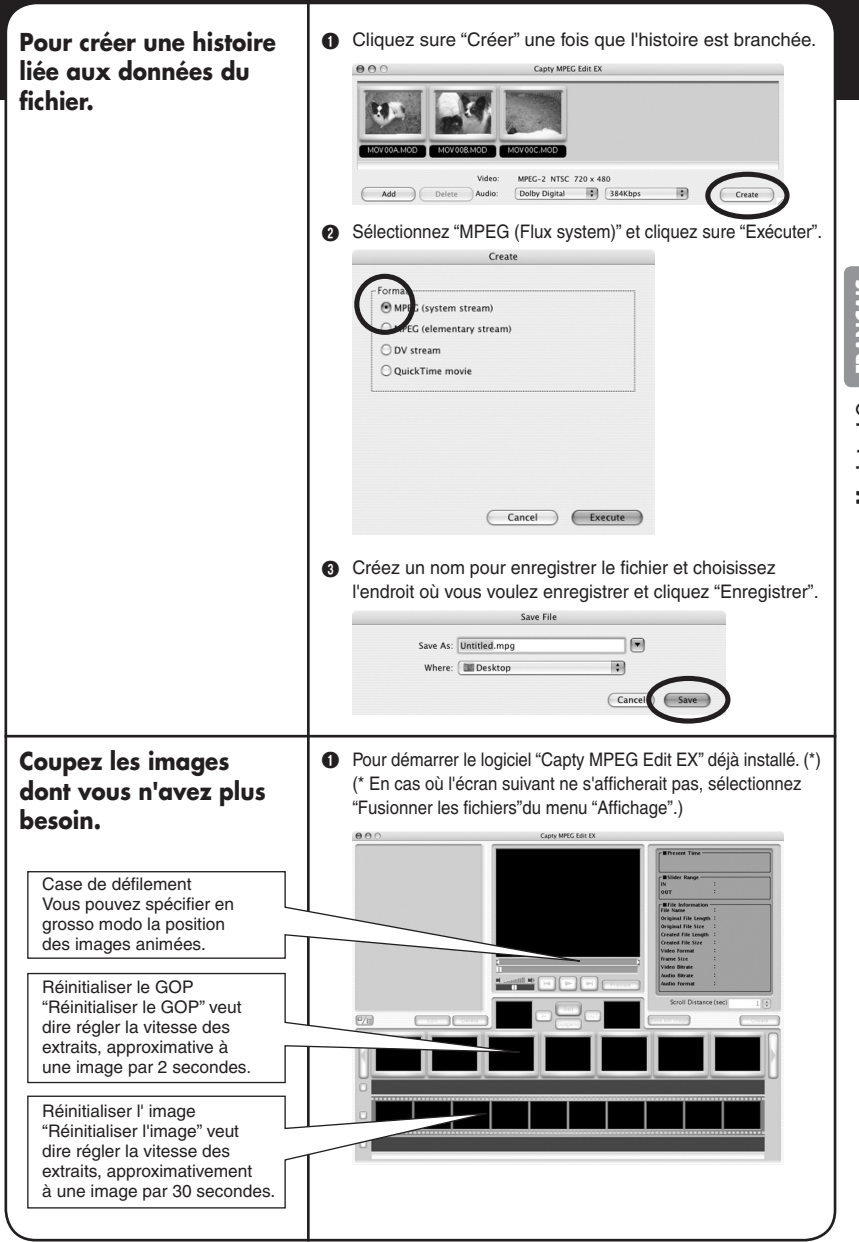

Macintosh® FRAM

Sélectionnez "Charger un fichier" du menu "Fichier" et choisissez le fichier les images que vous désirez éditer. \*Vous pouvez choisir un seul fichier des images.

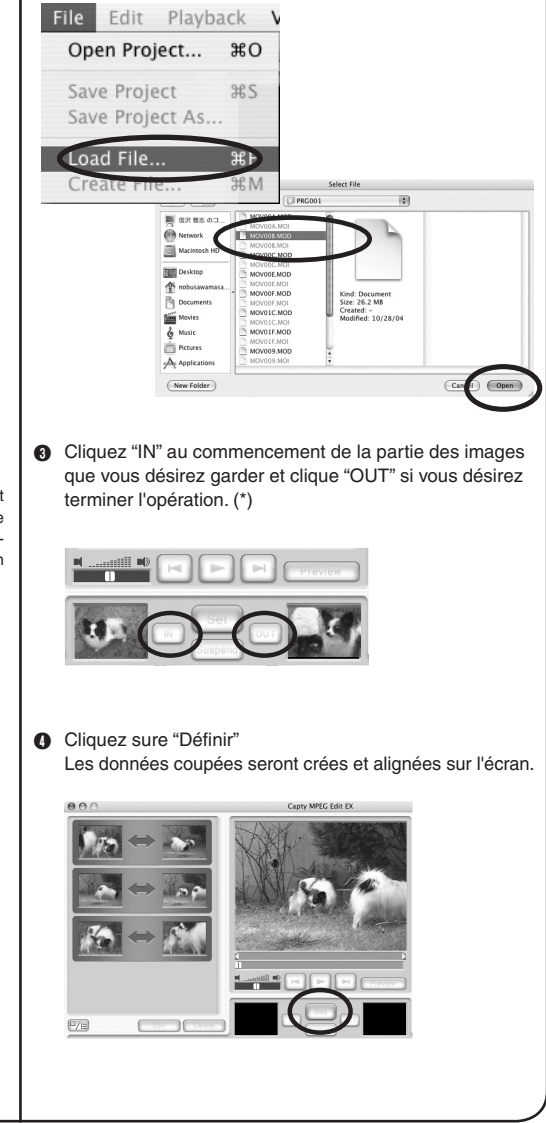

\* Indiquez avec la case de défilement la position grosso modo, et pour une position spécifique, indiquez la position en réinitialisant le GOP ou en réinitialisant l'image. Pour créer un fichier des données coupées des images dont vous n'avez plus besoin.

Traitement de l'étendu du cadrage : ☐ "Effacer l'étendu du cadrage" → Pour effacer l'étendu du cadrage et

pour enregistrer les images par un

→ Pour intégrer l'étendu du cadrage et pour enregistrer l'étendu intégré

pour les enregistrer séparément avec d'autres noms.

Pour créer un DVD avec "mono

DVD For Everio", sélectionnez le format de "MPEG (Flux du system)"

\*1

\*2 Format ·

autre nom.

O "Intégrer l'étendu et créer"

par un autre nom.

Coupez d'abord les images en excès et cliquez sur "Créer".

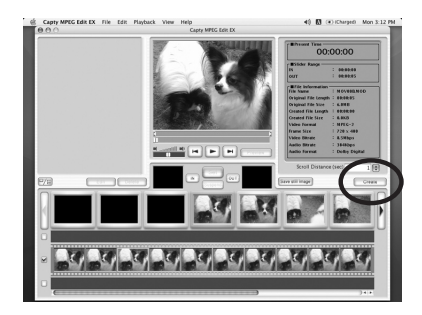

Sélectionnez "Executer la plage de valeurs de rognage" (\*1), et après avoir sélectionner "MPEG (Flux system)" (\*2), cliquez sure "Exécuter".

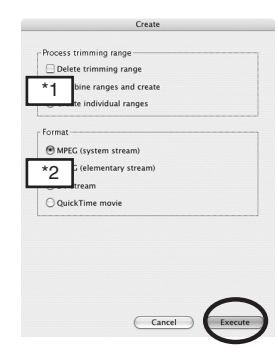

 Créez un nom pour enregistrer le fichier et choisissez l'endroit où vous voulez enregistrer et cliquez "Enregistrer".

| _         |         |        |
|-----------|---------|--------|
|           | Desktop | Where: |
|           |         |        |
| ncel Save |         |        |
| $\sim$    |         |        |
| ncel      |         |        |

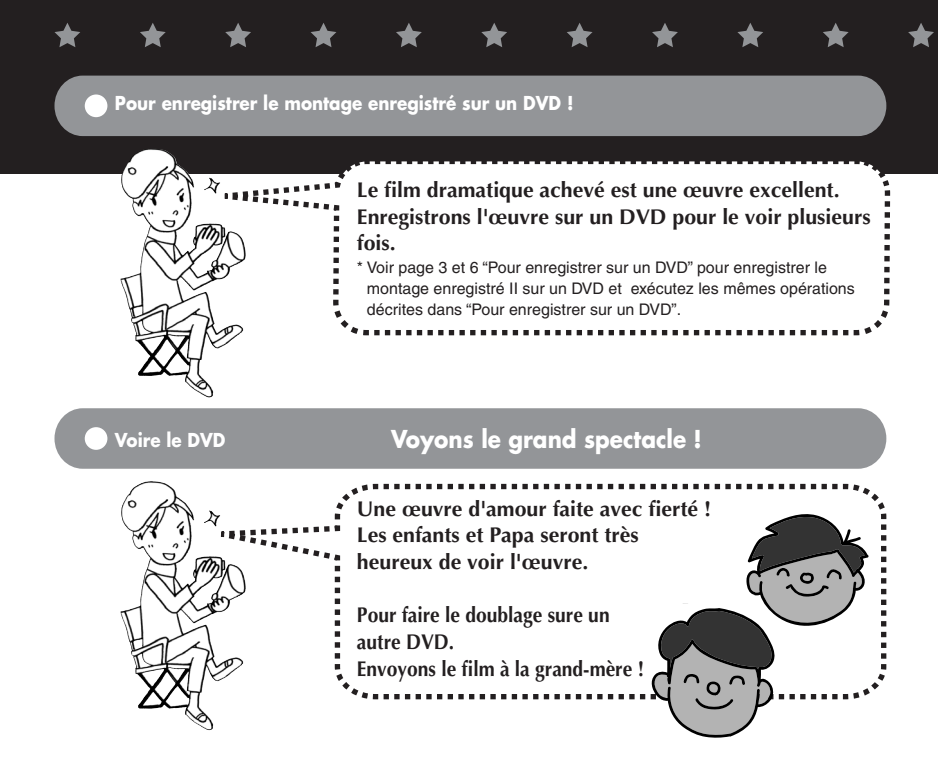

### Vous aussi vous pouvez commencer à faire des films dramatiques.

## Montage extra-----

Pour ceux qui n'ont pas un PC, vous pouvez faire le montage, éditer, et effacer les scénes d'une manier simple sure l'appareille Everio. Une fois que vous avez fait le montage sur l'appareille vous pouvez le copier sur le PC. Pour plus des détails voire le volume séparé "Manuel d'utilisation". "CaptyDVD/VCD Ver.2" de PIXELA est recommandè pour créer des DVD. À partir de CaptyDVD/VCD Ver.2, La qualité de l'image ne subit aucune dégradation lors des modifications. La vidéo plein écran n'est pas prise en charge. Les fichiers vidéo du disque Everio peuvent être utilisés sans conversion. Pour plus d'informations, visitez le site Web de PIXELA : http://www.pixela.co.jp/oem/jvc/e/index.html

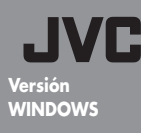

## Manual para producir películas

- Almacenamiento y edición de datos -

Lo he dirigido yo

1

## Recuerdos siempre vivos

Las vivencias grabadas con Everio permanecen siempre frescas.

El rodaje empieza recogiendo las emociones que no caben en un guión escrito.

El director, en este caso, soy yo.

# Proceso de producción de una película

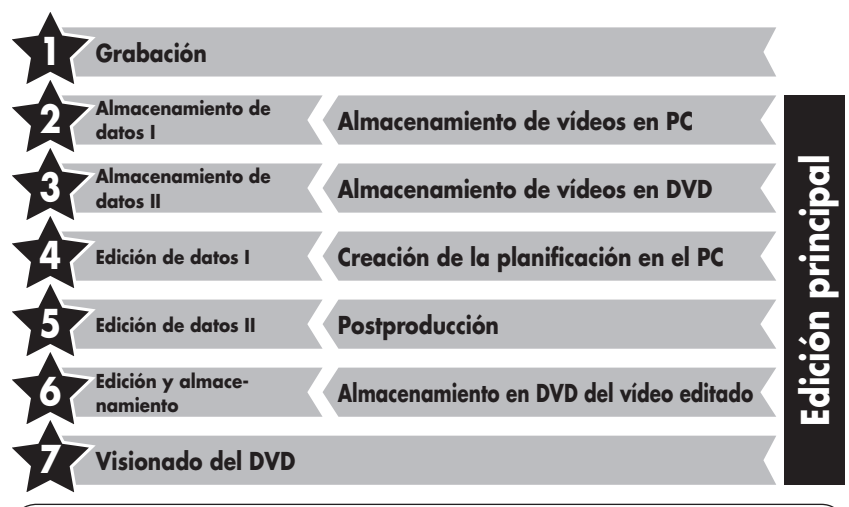

### Consultas

Las consultas sobre edición de vídeo y creación de DVDs se canalizan a través de la empresa "Cyberlink".

Se pueden realizar consultas por teléfono, fax, o en la página principal. Para más detalles, consulte el "Manual de instrucciones - instalación" por separado

## Información sobre CyberLink DVD Solution. Viste la página principal. Allí encontrará todo tipo de información útil. http://www2.cli.co.jp/products/ne/index\_japan.htm

0

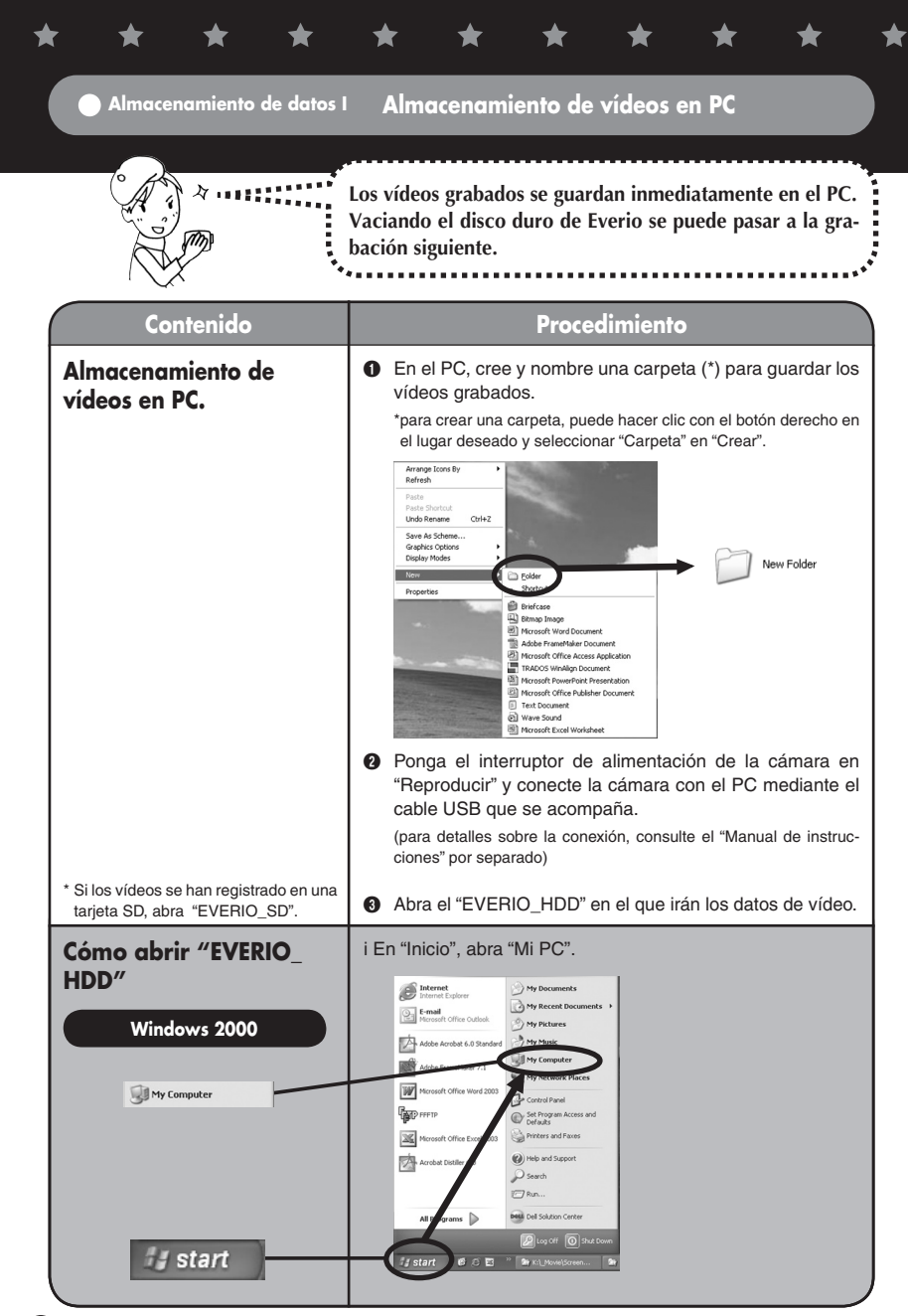

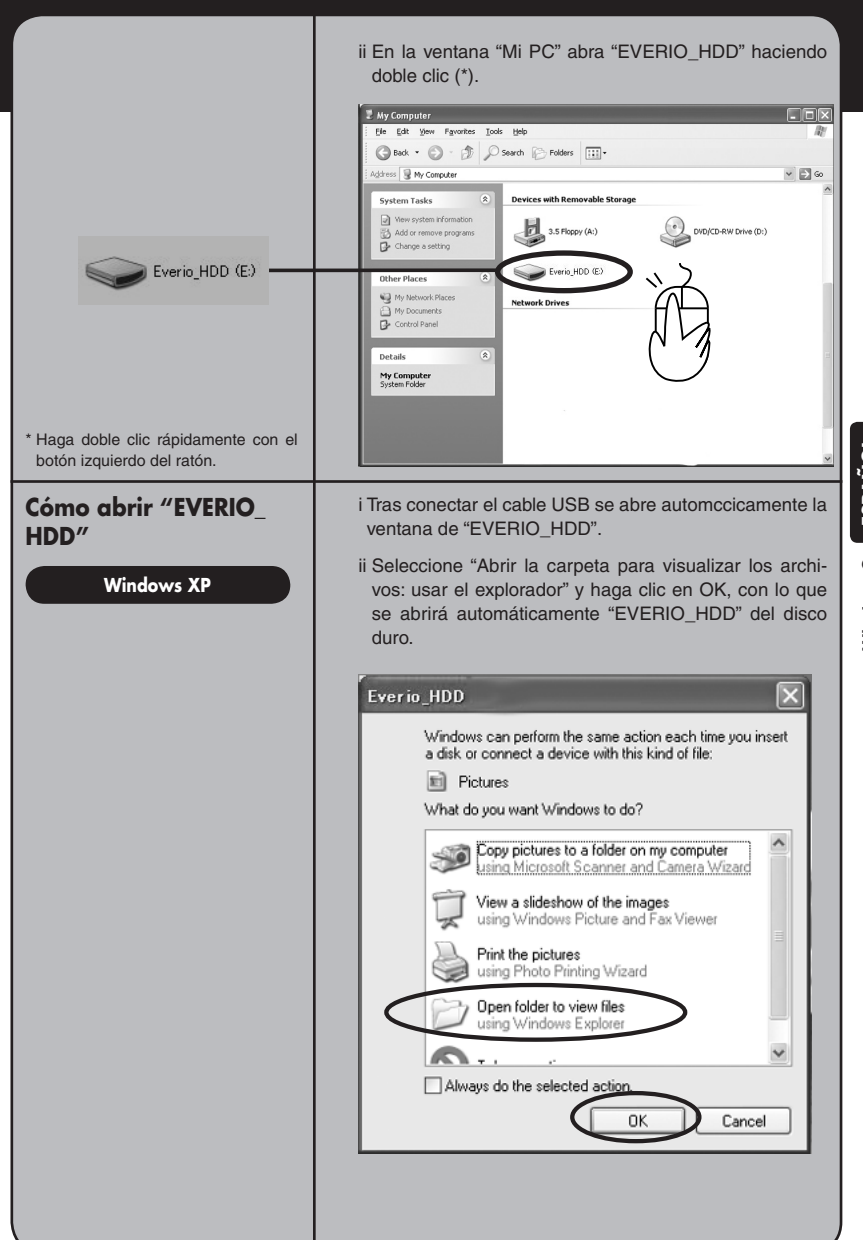

**ESPAÑOL** 

Windows®

| EXTMOV                                                                                                    | Una vez abierto "EVERIO_HDD", arrastre (*2) las carpe-<br>tas "SD_VIDEO" y "EXTMOV" del disco extraíble hasta la<br>carpeta creada en el punto ( de la página 2, para copiar<br>así los vídeos en el PC.                                                                                                    |
|----------------------------------------------------------------------------------------------------|----------------------------------------------------------------------------------------------------|
| <ul> <li>SD_VIDEO</li> <li>Carpeta "SD_VIDEO":almacena datos de vídeo normales Carpeta "EXT-MOV":almacena archivos de vídeo no finalizados de manera habitual</li> <li>2 Desplace el ratón mientras mantiene pulsado el botón izquierdo del mismo</li> </ul> | Control Control Contro |
| Instalación del<br>software.                                                                                                    | Para almacenar /editar en el PC vídeos en DVD es pre-<br>ciso instalar el software necesario.<br>(consulte el "Manual de instrucciones - instalación" por<br>separado)                                                                                                    |
| Visionado de las copias<br>de seguridad de los<br>vídeos.                                                                                                    | <ul> <li>Ejecute el software "POWER DVD" instalado.</li> <li>Remerotro</li> <li>Haga clic en , a continuación haga clic en "Aprifire multimedia".</li> </ul>                                                                                                    |
|                                                                                                    |                                                                                                    |
|                                                                                                    | Seleccione de la lista la carpeta donde se han almace-<br>nado los vídeos.                                                                                                    |
|                                                                                                    |                                                                                                    |

\*

★

★

\*

★

★

★

\*

★

\*

Dentro de la carpeta, seleccione la carpeta de vídeo (PRG001, PRG002, etc.) y haga clic en "Selezíona tutto".(\*1)(\*2)

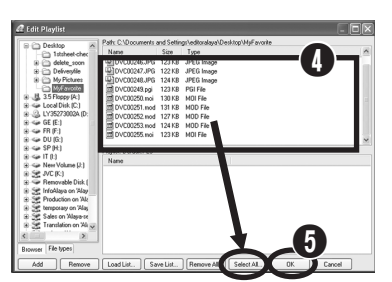

 Una vez se enumeren los archivos de los vídeos en la "Lista de reproducción", haga clic en "OK".
 (Los vídeos se reproducen en el orden de la lista)

### Almacenamiento de datos II Almacenamiento de vídeos en DVD

\*1 Multiple movie files can be selected to be viewed in the play list.
\*2 Click "Add" when selecting individual movie files for playback (files with the .MOD extension, such as

MOV001.MOD)

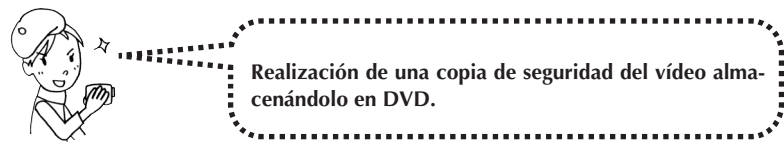

| Contenido                                                                 | Procedimiento                                                                                         |
|---------------------------------------------------------------------------|----------------------------------------------------------------------------------------------------|
| Ejecución del software de<br>edición.                                     | Ejecute "Power Director Express NE" haciendo doble clic<br>sobre el mismo.                            |
|                                                                           | Criter Link<br>Power Deact                                                                            |
| Lectura de vídeos en el<br>software de edición.<br>Haga clic en "Carpeta" | Haga clic en el botón "Cargar una carpeta de multime-<br>dia", a continuación haga clic en "Carpeta". |

ESPAÑOL

Windows®

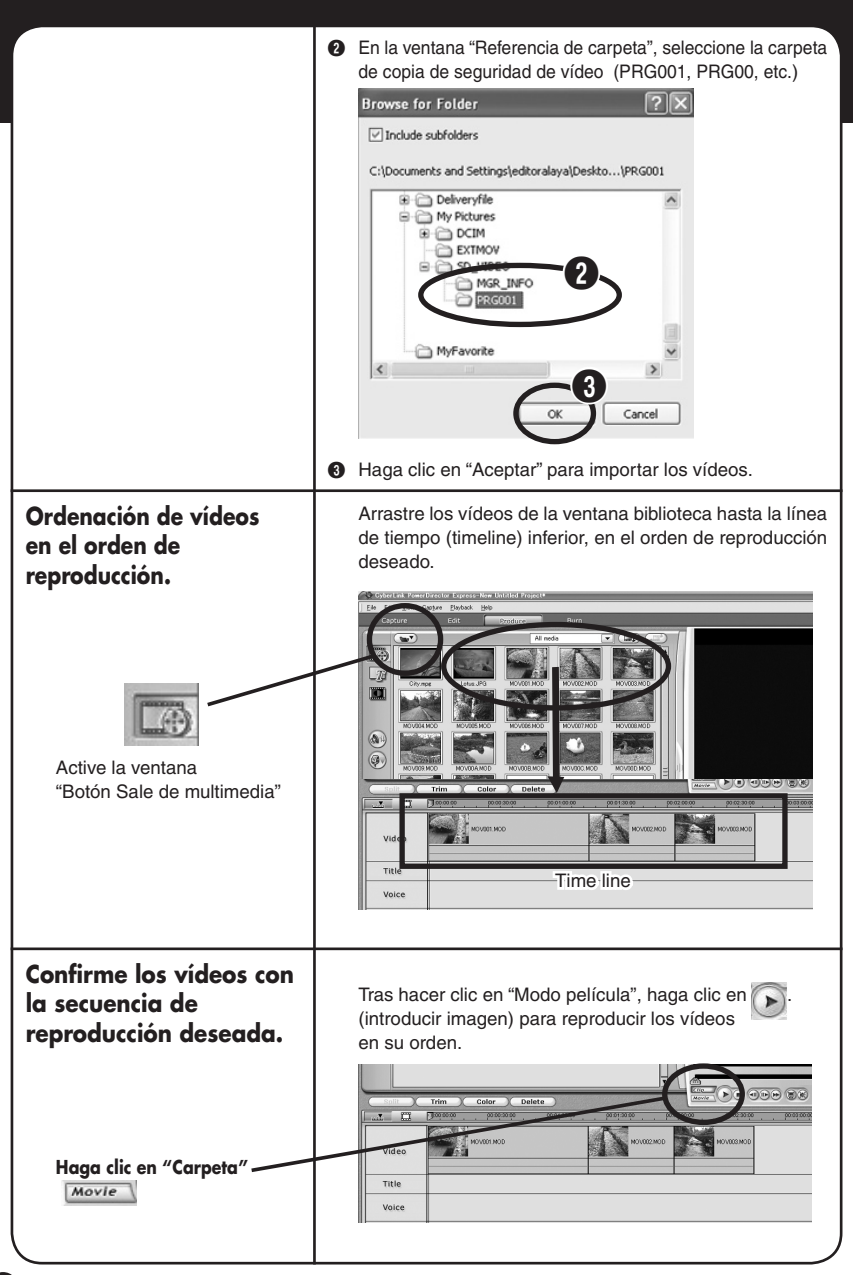

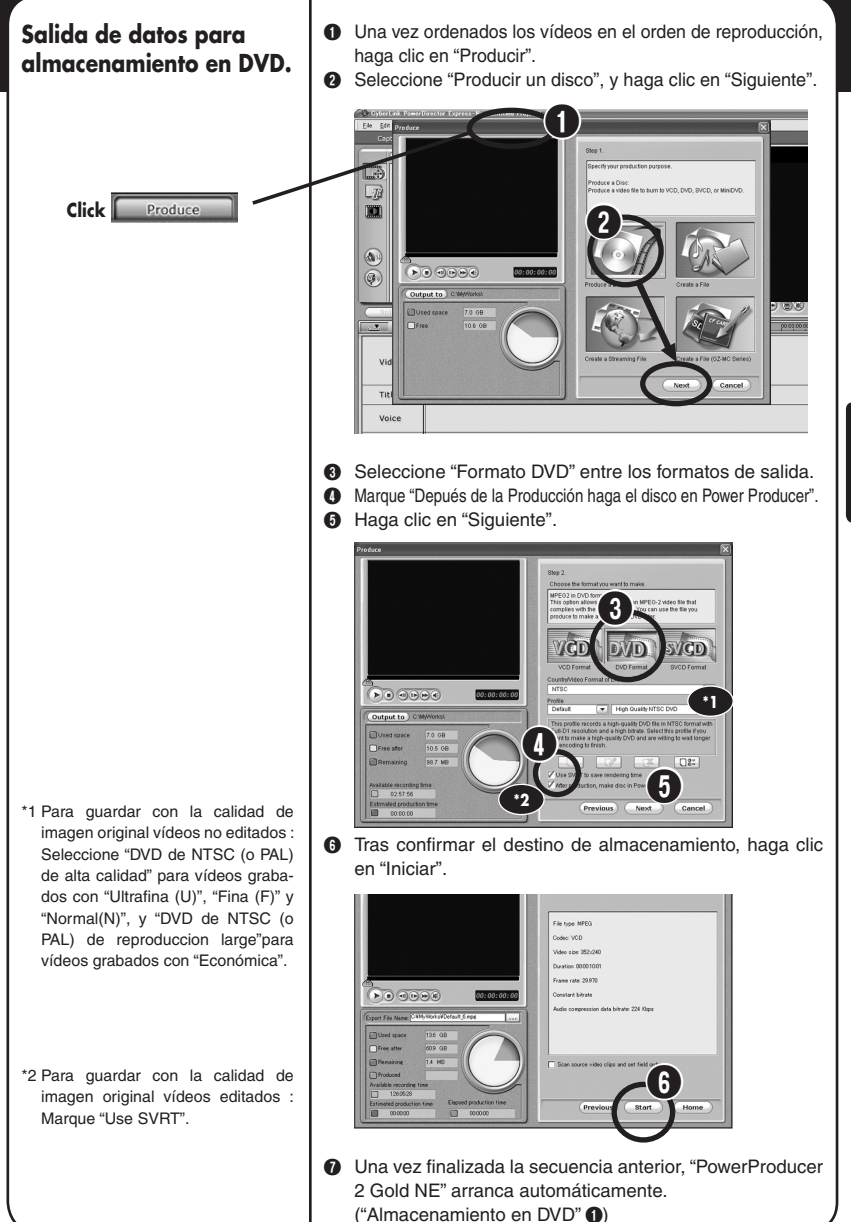

# Almacenamiento en DVD. • Aparece la ventana "Contenido (DVD)".

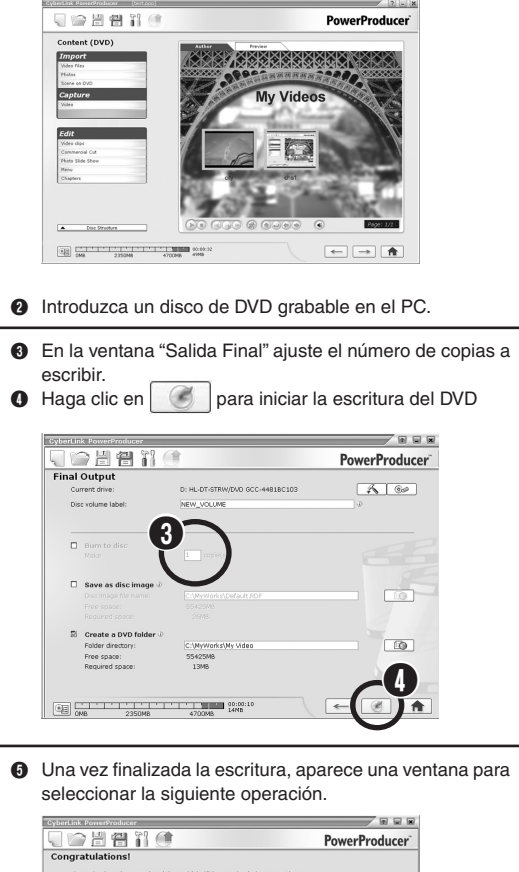

- \* Seleccione la siguiente operación.
- Reproducir disco:
   Reproduce automáticamente el disco que se acaba de escribir.
- Ir a la ventana principal:
   Regreso al menú principal de "PowerProducer".
- Salir de PowerProducer: ya se puede salir de la aplicación.

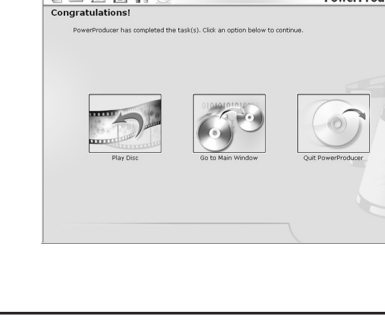

Edición 1

6

## Planificación de escenas

Como todo director de cine vamos a crear una planificación de acuerdo con nuestro guión.

| Details                                | Method                                                                                                    |
|----------------------------------------|----------------------------------------------------------------------------------------------------|
| Almacenamiento de<br>vídeos en PC.     | Copie en el PC los vídeos grabados en Everio.<br>(Procedimiento idéntico al Almacenamiento de vídeos en<br>PC" de la p. 2)                                                                                     |
| Instalación del software.              | Para almacenar /editar en el PC vídeos en DVD es preciso<br>instalar el software necesario.<br>(consulte el "Manual de instrucciones - instalación" por sepa-<br>rado)                                         |
| Ejecución del software de<br>edición.  | Ejecute "Power Director Express NE" haciendo doble clic so-<br>bre el mismo.                                                                                                    |
| Encadenamiento de la<br>planificación. | La planificación se establece de acuerdo con nuestro propio<br>guión.<br>(Procedimiento idéntico al "Ordenación de vídeos en el or-<br>den de reproducción" de la p. 6)                                        |
| Eliminación de escenas.                | <ul> <li>Seleccione las secuencias de vídeo que desee descartar de la planificación.</li> <li>Haga clic en "Recortar".</li> <li>"Reproducir" vídeo.</li> <li>Eliminación de las escenas superfluas.</li> </ul> |

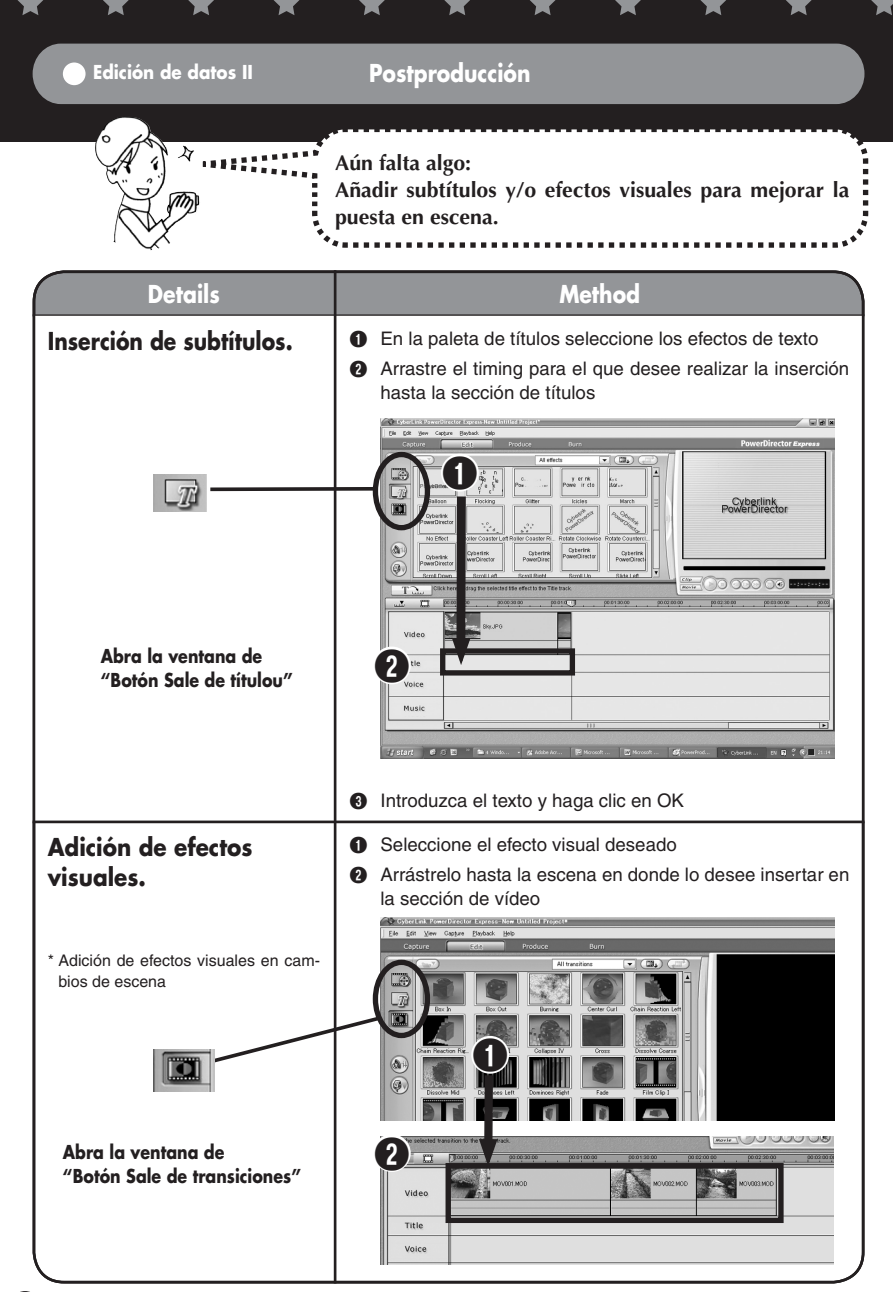

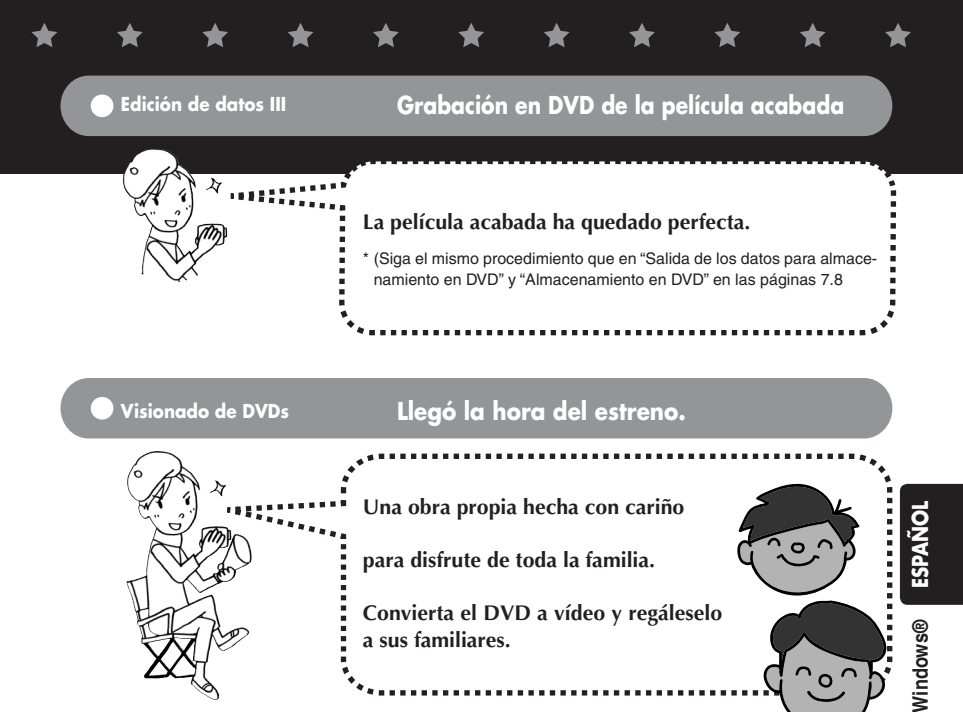

### ¡Esto es sólo el principio de su carrera como cineasta!

| Details                        | Method                                                |
|--------------------------------|-------------------------------------------------------|
| Visionado de DVDs en<br>su PC. | Ejecute el "POWER DVD 5 NE" instalado                 |
|                                | Pulse e inserte el DVD en el PC.                      |
|                                | Pulse para reproducir el DVD.                         |
|                                |                                                       |
|                                | *Pulsando se puede ver el vídeo en pantalla completa. |

## Extras -----

Si desea visionar con la cámara los vídeos editadosCopiando a la cámara los vídeos editados podrá llevarlos consigo a todas partes. Disfrute con sus amigos.

Para más información, consulte el "Manual de instrucciones" por separado.

Si desea realizar la edición en la cámara misma, sin conexión a PC

En la propia Everio se pueden realizar trabajos de edición sencillos, como eliminación / reordenación de vídeos.

Los vídeos así editados se pueden copiar entonces al PC.

Para más información, consulte el "Manual de instrucciones" por separado. Si desea añadir contenido sonoro, música de fondo etc. al vídeo editado Al editar el vídeo se pueden añadir contenidos sonoros nuevos y/o música de fondo para conseguir una producción aún más efectista.

Para más detalles, consulte la "Guía del usuario" del software adjunto.

Si desea almacenar el DVD en una grabadora doméstica de DVD

Los vídeos se pueden guardar en una grabadora doméstica de DVD con ayuda del cable S/AV que se adjunta.

Para más información, consulte el "Manual de instrucciones" por separado.

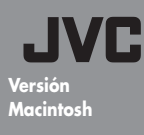

Manual para producir películas

Lo he dirigido yo

1

- Almacenamiento de datos, edición de datos ·

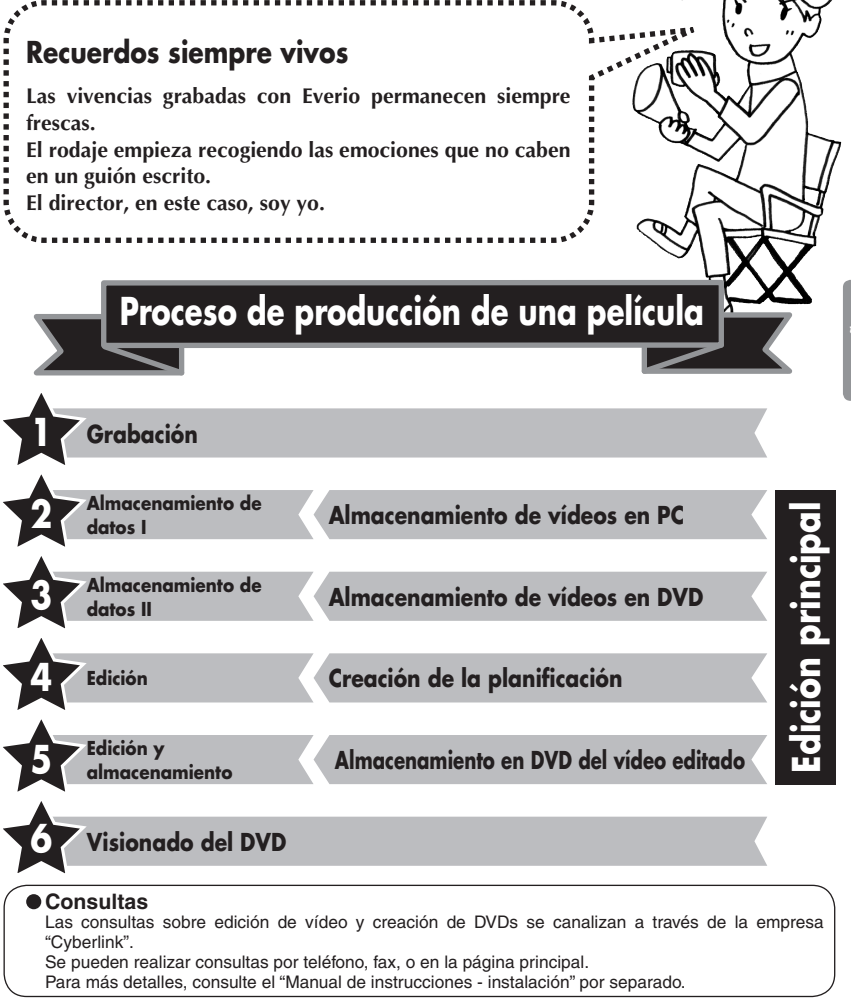

## Información sobre "Capty MPEG Edit EX" Viste la página principal. Allí encontrará todo tipo de información útil. http://www.pixela.co.jp/oem/jvc/e/index.html

(B) ESPAN

0

Macintosh®

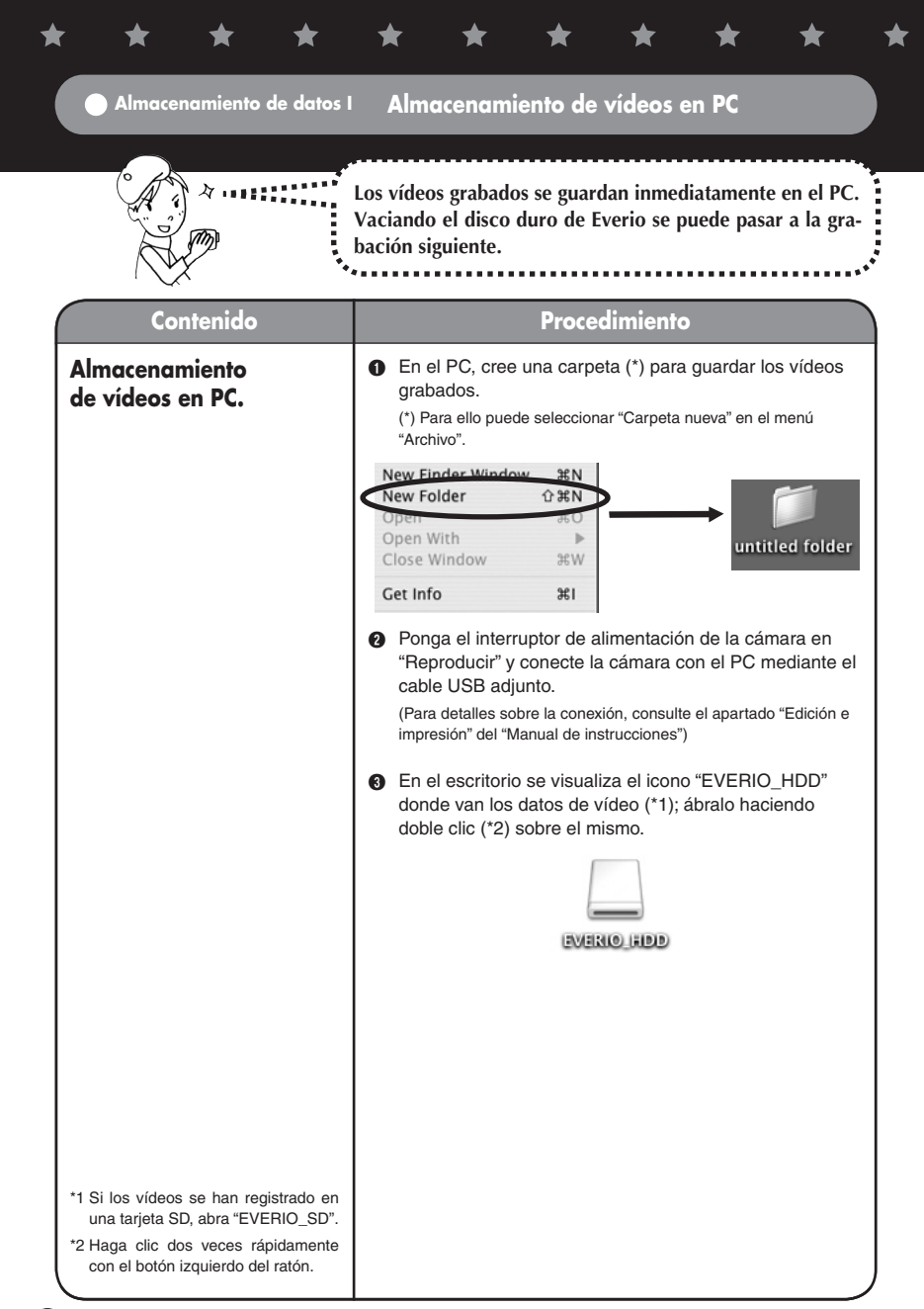

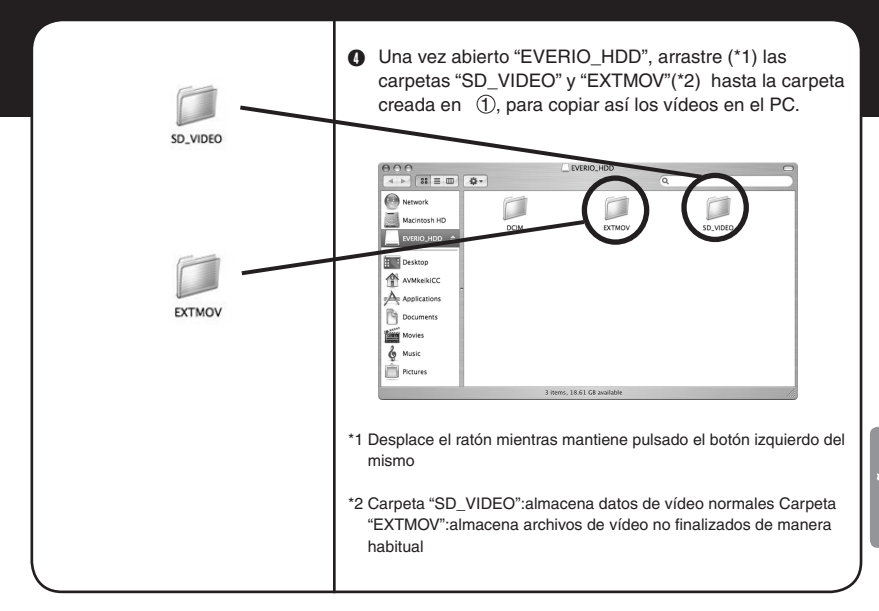

### Almacenamiento de datos II Almacenamiento de vídeos en DVD

| alización de una copia de seguridad del vídeo<br>nacenándolo en DVD. |
|----------------------------------------------------------------------|
|                                                                      |

| Contenido                             | Procedimiento                                                                                                    |
|---------------------------------------|----------------------------------------------------------------------------------------------------|
| Instalación del software.             | Para almacenar /editar en el PC vídeos en DVD es<br>preciso instalar el software necesario.(Consulte el<br>"Manual de instrucciones - instalación" por separado) |
| Ejecución del software<br>de edición. | Abra el icono "Macintosh HD" del escritorio.                                                                                                    |

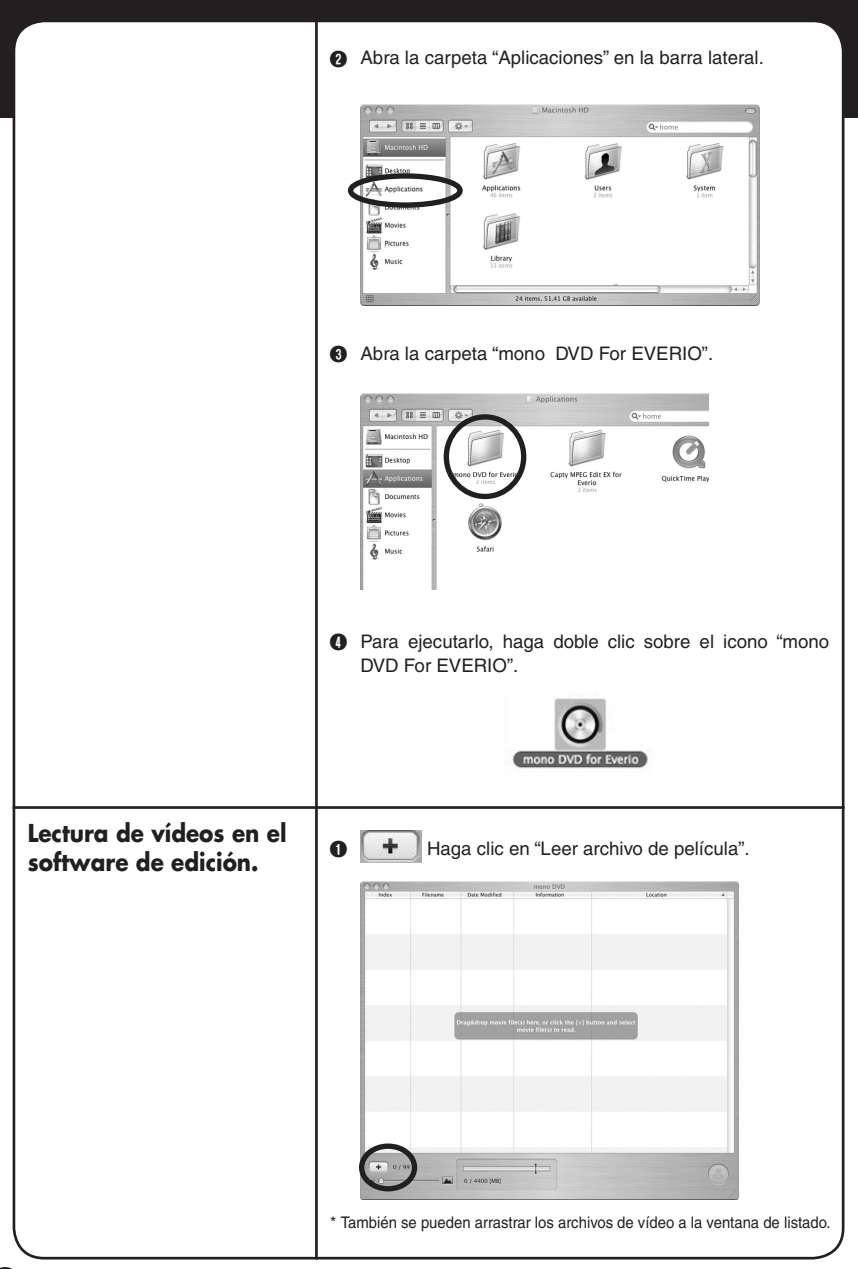

|                                                             | <text></text>                                                                                       |                  |
|-------------------------------------------------------------|----------------------------------------------------------------------------------------------------|------------------|
| Ordenación de los<br>vídeos en el orden de<br>reproducción. | Mueva los archivos de vídeo de la lista arrastrándolos y colóquelos siguiendo el orden de la lista. | Macintosh® ESPAÑ |
| Eliminación de archivos.                                    | <text></text>                                                                                       |                  |

♠

 $\bigstar$ 

★

★

★

### Almacenamiento en DVD.

\*Para más detalles sobre los DVD que se pueden utilizar consulte la "Guía de mono DVD" por separado. 1 Haga clic en el

 NYM
 NYM
 NYM
 NYM
 NYM
 NYM
 NYM
 NYM
 NYM
 NYM
 NYM
 NYM
 NYM
 NYM
 NYM
 NYM
 NYM
 NYM
 NYM
 NYM
 NYM
 NYM
 NYM
 NYM
 NYM
 NYM
 NYM
 NYM
 NYM
 NYM
 NYM
 NYM
 NYM
 NYM
 NYM
 NYM
 NYM
 NYM
 NYM
 NYM
 NYM
 NYM
 NYM
 NYM
 NYM
 NYM
 NYM
 NYM
 NYM
 NYM
 NYM
 NYM
 NYM
 NYM
 NYM
 NYM
 NYM
 NYM
 NYM
 NYM
 NYM
 NYM
 NYM
 NYM
 NYM
 NYM
 NYM
 NYM
 NYM
 NYM
 NYM
 NYM
 NYM
 NYM
 NYM
 NYM
 NYM
 NYM
 NYM
 NYM
 NYM
 NYM
 NYM
 NYM
 NYM
 NYM
 NYM
 NYM
 NYM
 NYM
 NYM
 NYM
 NYM
 NYM
 NYM
 NYM
 NYM</th

botón.

Tras introducir el DVD en el PC, haga clic en "Grabar" para iniciar la creación del DVD.

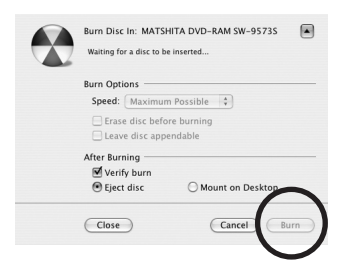

- Una vez creado el DVD se puede seleccionar la creación del DVD siguiente.
  - Selección de "Crear"
  - →Podemos crear mismo cantenido de DVDs. Insertar nuevo disco y haga clic otra vez "crear disco".
  - Selección de "No crear".
  - $\rightarrow$ Volver a imagen principal.

Edición

6

## Planificación de escenas

i

Como todo director de cine vamos a crear una planificación de acuerdo con nuestro guión.

| Contenido                          | Procedimiento                                                                                                    |
|------------------------------------|----------------------------------------------------------------------------------------------------|
| Almacenamiento de<br>vídeos en PC. | Copie en el PC los vídeos grabados en Everio.<br>(Procedimiento idéntico al "Almacenamiento de vídeos en<br>PC" de la p. 2)                                                                                                    |
| Instalación del software.          | Para almacenar /editar en el PC vídeos en DVD es preciso<br>instalar el software necesario.<br>(Consulte el "Manual de instrucciones - instalación" por<br>separado)                                                                                                    |
| Ejecución del software de edición. | Abra el icono "Macintosh HD" del escritorio.                                                                                                    |
|                                    | Abra la carpeta "Aplicaciones" en la barra lateral.       Parte       Parte       Mora       Parte       Parte <td< th=""></td<> |
|                                    | Abra la carpeta "Capty MPEG Edit EX". Image: Abra la carpeta "Capty MPEG Edit EX".                                                                                                    |
|                                    | Para ejecutarlo, haga doble clic sobre el icono "Capty<br>MPEG Edit EX". Capty MPEG Edit EX for<br>Everio                                                                                                    |

Macintosh® ESPAÑOL

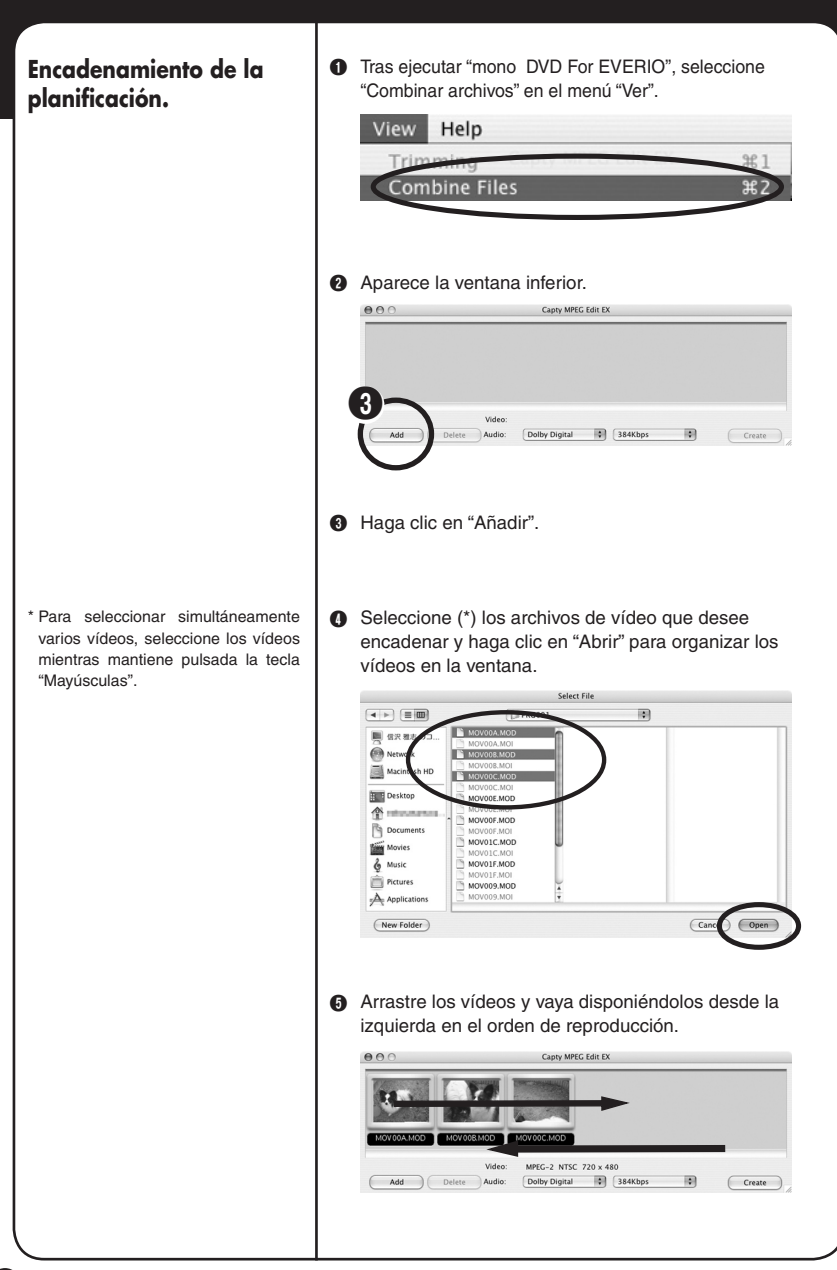

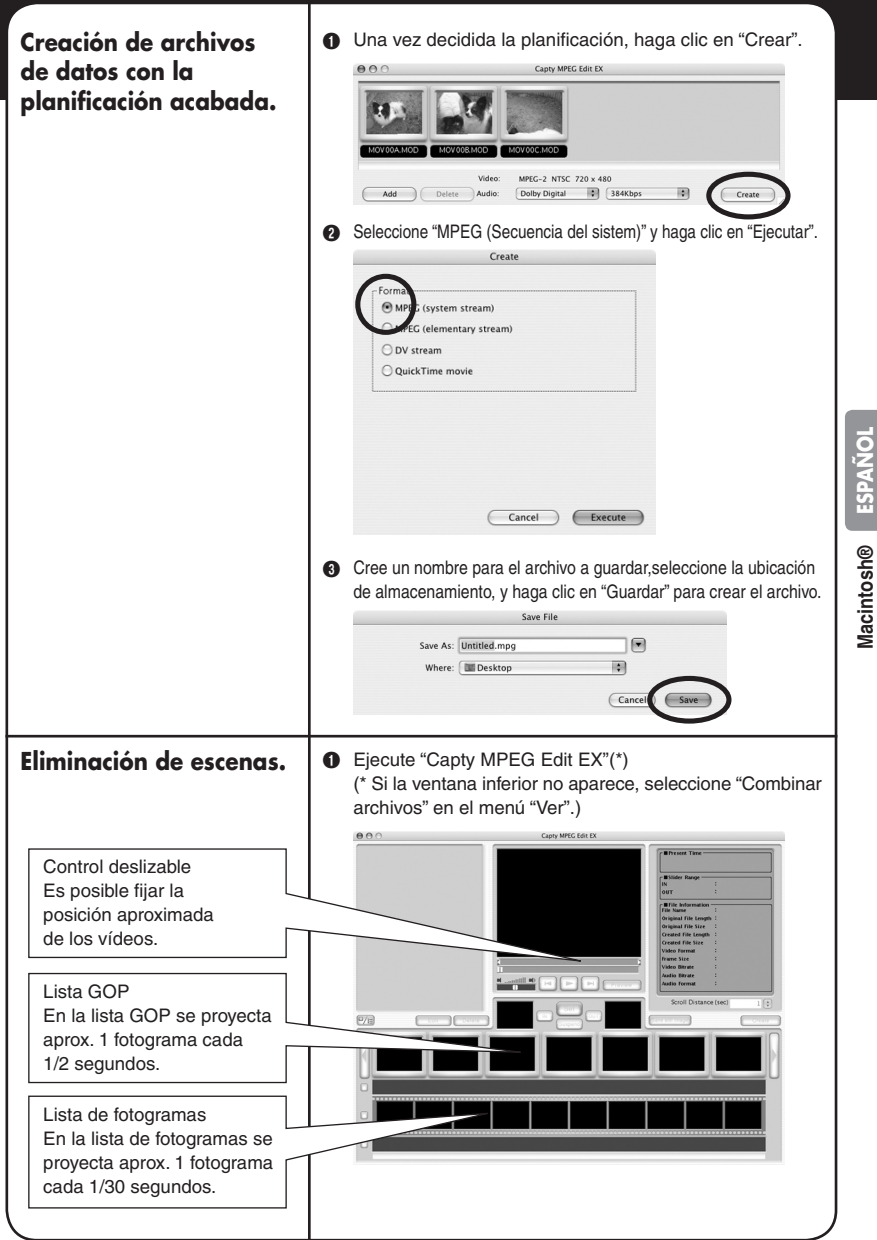

en el menú "Archivo" seleccione "Cargar archivo", y seleccione a continuación el archivo de vídeo que desea editar.

Select File

•

+ 10/28/04

\*Sólo se puede seleccionar un archivo de vídeo.

20

#S

Жŀ

1 DIX

MOVOOE.MOD

MOV00F.MOD

MOV01C.MOD

MOV01E MOD

Edit Playback V

● 信沢 数志 の二 ● Network

Macintos

企

P

Movies

Music

Open Project...

Save Project As...

Save Project

Creat

File

- \* Fije la posición aproximada con el control deslizable, y afínela con la lista GOP o con la lista de fotogramas.
- Fije el punto donde comienza el fragmento de vídeo que desea incluir, haga clic en "IN", fije el punto donde finaliza, y haga clic en "OUT".

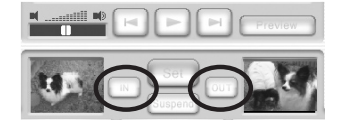

 Haga clic en "Establecer". Se crean los datos ya editados y se organizan en la ventana.

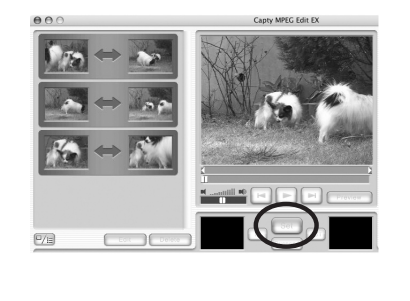

### Creación de archivos de datos con fragmentos eliminados.

\*1

\*2

Corte de fragmentos: "Eliminar fragmento"

Elimina el fragmento cortado y guarda el vídeo con otro nombre. O "Crear enlazando fragmentos" Enlaza fragmentos conservándolos, guarda el vídeo con otro nombre. O "Crear fragmentos separados" Almacena por separado, con nombres distintos, varios fragmentos cortados.

Formato:Si el DVD se ha creado con "mono DVD For EVERIO". seleccione el formato "MPEG (System stream).

1 Una vez eliminados los fragmentos no deseados, haga clic en "Crear".

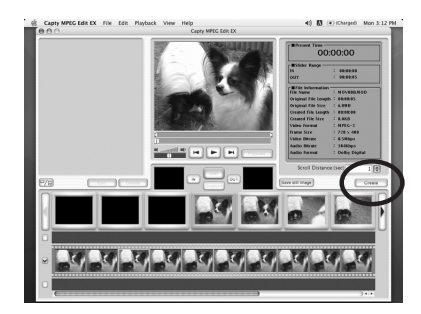

2 Seleccione "Procesar ámbito de recorte" (\*1), seleccione el formato "MPEG (Secuencia elemental)" (\*2) y haga clic en "Ejecutar".

|                           | Create        |
|---------------------------|---------------|
| Process trimming ra       | ange          |
| Delete trimming           | g range       |
| *1 bine ranges            | s and create  |
| te individua              | al ranges     |
| L                         |               |
| Format                    |               |
| MPEG (system st           | tream)        |
| *2 <sup>G (elementa</sup> | iry stream)   |
| tream                     |               |
| O QuickTime movi          | ie            |
|                           |               |
|                           |               |
|                           |               |
|                           |               |
|                           |               |
|                           | C             |
|                           | Cancel Execut |

3 Cree un nombre para el archivo a guardar, seleccione la ubicación de almacenamiento, y haga clic en "Guardar" para crear el archivo.

| Save | As: Untitled.mpg |             |
|------|------------------|-------------|
| Wh   | ere: 🕅 Desktop   | \$          |
|      |                  |             |
|      |                  | Cancel Save |
|      |                  |             |
|      |                  |             |

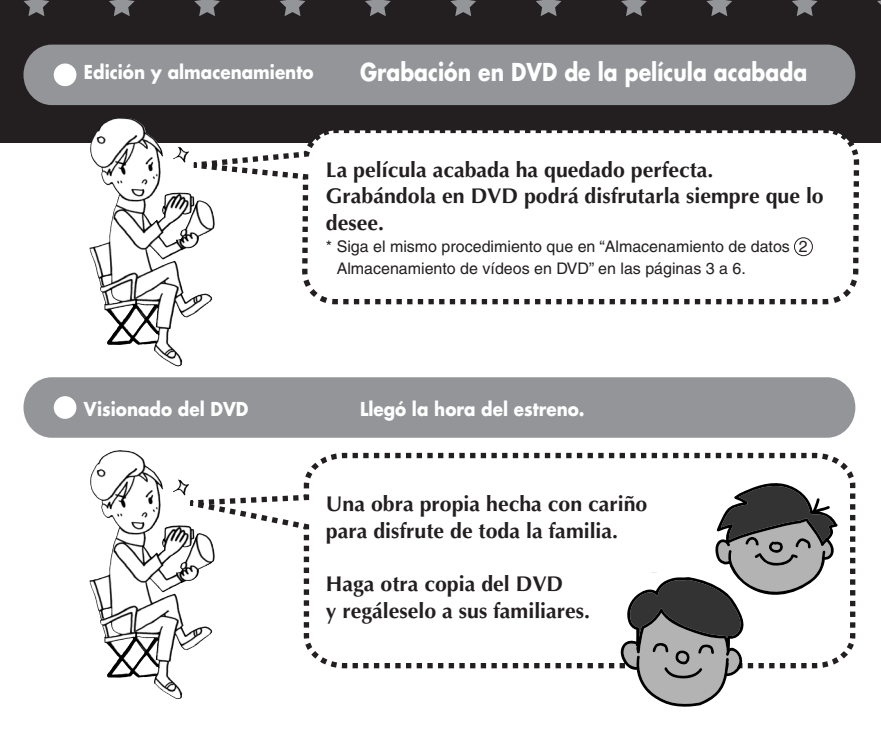

### ¡Esto es sólo el principio de su carrera como cineasta!

Extras -----

Si desea realizar la edición en la cámara misma, sin conexión a PC En la propia Everio se pueden realizar trabajos de edición sencillos, como eliminación / reordenación de vídeos. Los vídeos así editados se pueden copiar entonces al PC. Para más información, consulte el "Manual de

instrucciones" por separado.

### Creación de un DVD

Se recomienda "CaptyDVD/VCD Ver.2" de PIXELA para crear un DVD.

A partir de CaptyDVD/VCD Ver.2:

- •No se produce ninguna degradación en la calidad de la imagen a causa de la edición.
- •Se admite vídeo de pantalla ancha.
- Los archivos de vídeo del disco duro de Everio se pueden utilizar sin necesidad de conversión.
   Para obtener más información, visite el sitio web de PIXELA: http://www.pixela.co.jp/oem/jvc/e/index.html